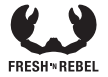

# SMART FINDER MANUAL

6ATAG61 v1 001

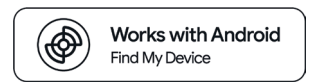

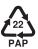

# A. Overview

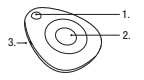

1. Keychain connection hole

2. Function button

3. Speaker hole & pin hole

# B. Replacing the battery

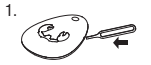

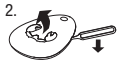

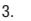

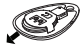

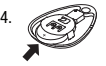

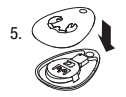

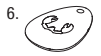

## **EN - Specifications**

Fresh 'n Rebel Smart Finder 6ATAG61 v1 001

Google's Find My Device enabled Smart Finder, Bluetooth 5.2, built-in speaker for beeping sounds, replaceable battery, battery life up to 10 months, working voltage 1.9 V ~ 3.6 V

System requirements and compatibility: Android phone or tablet with 05 2 or above and Google Piny Services installed, Google account, Google's Find My Device apo, Blautoth, internet connection. To use Google's Find My Device apo to locate this item, the latest version of Android 05 is recommender. Google's Find My Device network requires location services and Bluetooth to be turned on. Requires coll service or internet connection. Works on Android 9 - on select devices and in certain countries for aga-eligible users.

Contents: Smart Finder, pre-installed CR-2032 battery, pin opener, lanyard, manual

### Overview (Image A)

1. Keychain connection hole / 2. Function button / 3. Speaker hole and pin hole

# **Getting Started**

#### IMPORTANT: Make sure your device's Bluetooth is turned on and you are connected to internet!

- Go to Google Play Store and search for "Google Find My Device". Custom language versions are available for many different countries.
- 2. Install the app or tap to "Update".
- Tap "Open" or tap on the Find My Device app icon on your device.
- Log in to Google's Find My Device page with your Google account.
- 5. Review and accept the terms and tap "Continue".
- Remove the Smart Finder's battery film by pulling it out to connect the battery.
- Press the function button once to power on your Smart Finder. You will hear a chime.
- 8. Place the Smart Finder next to your device.
- Wait for the FnR 6ATAG61 pop-up to appear on your device and follow the instructions on the screen to complete the setup.
- After the setup, you can locate your Smart Finder in Google's Find My Device app.

If the pop-up in step 9 does not appear, please try the following: Make sure you are connected to the internet Turn Bluetooth W: "Settings" > "Connections" > "Bluetooth" ON Turn Location ON: "Settings" > "Location" > "Location" ON Turn Scan for nearby devices ON: "Settings" > "Google" > "Devices" > "Sean for nearby devices" ON

If the Smart Finder is not added to Google's Find My Device app within 10 minutes after powering it on, it will automatically power off again. Repeat step 7 to 10 if that happens.

### Change name and pictogram

- Open Google's Find My Device app and tap on your Smart Finder.
- Tap on the gear icon to access the settings.
- Tap on the pencil icon to change the name of the Smart Finder.
- Tap on the triangle to change the category pictogram. The selected pictogram will be the one displayed on the map.

### Locate your Smart Finder when it is nearby

- Open Google's Find My Device app and tap on your Smart Finder.
- Tap "Play Sound" to make your Smart Finder beep.
- Tap "Stop Sound" to stop the beeps.
- If the Smart Finder is within 10 meters near you, you can get a shape that fills in as you get closer to your Smart Finder: Tap "Find nearby". This may take a few seconds to update.

### Locate your Smart Finder on a map

- Open Google's Find My Device app and tap on your Smart Finder.
- You can see your Smart Finder's location on a map. Zoom in or out to get more details.
- If your Smart Finder is not near you, tap "Get directions" to find your way to it.
- The radius displayed around the location pin is an indication of the location accuracy.
- If your Smart Finder's current location can not be found, you may still find its last known location, if available.

### Mark your Smart Finder as lost

- Open Google's Find My Device app and tap on your Smart Finder.
- If your Smart Finder is not near you, tap "Mark as lost".
- Fill in your contact details. You may enter a message that will be shared with the person that finds your item.
- Tap "Mark as lost"

### **Privacy and Security**

Your location data is end-to-end encrypted, meaning that Google can never view or access 1: 000 you can see where your litems have been and currently are. With the Find My Device ago, Google does not use nor share your data. The information you share about yourself and your devices remains confidential. Find My Device is built defor unwanted tracking. If your Android phone notices an unfamiliar device moving with you, you will receive a notificiation. View the unknown device on a map, ring it to first it you your, or get further help.

#### **Reset your Smart Finder**

Remove the Smart Finder from Google's Find My Device app:

- Open Google's Find My Device app and tap on your Smart Finder.
- Tap on the gear icon to access the settings.
- Tap on "Remove device" and follow the instructions on the screen.

Reset your Smart Finder: After removing the Smart Finder from Google's Find My Device app, press the Smart Finder's function button four times rapidly and then hold it a fifth time until you hear a ringing chime. The Smart Finder is now reset and ready to be paired to a new Google account. To turn your Smart Finder off, hold the function button for at least three seconds. You will hear two beeps to indicate that your Smart Finder is powered off.

### Replacing the battery

- Open the Smart Finder by pushing the pin opener into the pin hole. Lift the top part of the Smart Finder up.
- 2. Remove the old battery.
- Place a new CR2032 battery in the bracket with positive side (+ symbol) up.
- Put the top part of the Smart Finder back on the bottom part.
- Press the top and bottom parts to make sure the Smart Finder is properly closed.

WARNENG Always follow all instructions and varinings in damp, humid or well environment. Do not expose in damp, humid or well environment. Do not expose is concruise haid or open fin. Avoid abroyi Cuthongin in product contains a button call buttery. Do not wellow or disassemble the buttery. Swallworigh the buttery can or disassemble the buttery. Swallworigh the buttery can and childran. If the buttery can buttery and the buttery cancer, tips during the product and keeps it may from butters and buttery can be any form indination and childran. If the buttery can be any form indination butters and buttery can be product and keeps it away from butters and buttery can be product and keeps it away from butters and butters and butters and any dard of the body, seek immediate medical attention.

### DE - Spezifikationen Fresh 'n Behel Smart Finder 64T4G61 v1 001

Mit Google Mein Gerät finden unterstützter Smart Finder, Bluetooth 5.2, integrierter Lautsprecher für Signaliöne, austauschbare Batterie, Batterielaufzeit bis zu 10 Monate, Betriebsspannung 1.9 V  $\sim 3.6$  V

### Systemanforderungen und Kompatibilität:

Android-Teletion oder Tableter mit OS 9 oder höher und Google Play Service installent, Google-Anota, Google Play Service installent, Google-Anota, Google Android-Berneterister in der Google Mein Garät finder-Alsp zu orten, wird die neueste Verzion des Android-Bertrebasstem empfohen, Früs das Mini Garät Inder-Mitzverk ven Google müssen Ortugsgletenst und die eine Internertwichnage Tarkständer auf Android 9 auf ausgewählten Geräten und in bestimmten Lindern für Benztzer, die auf Ministerich haben,

Inhalt: Smart Finder, vorinstallierte CR-2032-Batterie, Pin Opener, Schlüsselband, Handbuch

### Übersicht (Bild A)

1. Verbindungsstück für den Schlüsselanhänger / 2. Funktionstaste / 3. Lautsprecheröffnung und Stiftloch

# **Erste Schritte**

WICHTIG: Stelle sicher, dass das Bluetooth deines Geräts eingeschaltet ist und du mit dem Internet verbunden bist!

- Rufe den Google Play Store auf und suche nach "Google Mein Gerät finden". Für viele verschiedene Länder sind benutzerdefinierte Sprachversionen verfügbar.
- 2. Installiere die App oder tippe auf "Aktualisieren".
- Tippe auf "Öffnen" oder auf das App-Symbol von Mein Gerät finden deines Geräts.
- Melde dich mit deinem Google-Konto auf der Google Mein Gerät finden-Seite an.
- Überprüfe und akzeptiere die Bedingungen und tippe auf "Weiter".
- Entferne die Batteriefolie des Smart Finder, indem du sie herausziehst, um die Batterie anzuschließen.
- Drücke die Funktionstaste einmal, um den Smart Finder einzuschalten. Es ertönt ein Signalton.
- 8. Platziere den Smart Finder neben deinem Gerät.
- Warte, bis das Pop-up FnR 6ATAG61 auf deinem Gerät angezeigt wird, und folge den Anweisungen auf dem Bildschirm, um die Einrichtung abzuschließen.
- Nach der Einrichtung kannst du deinen Smart Finder in der App Google Mein Gerät finden orten.

Wenn das Pop-up in Schritt 9 nicht angezeigt wird, versuche bitte Folgendes:

Stelle sicher, dass du mit dem Internet verbunden bist.

Schalte das Bluetooth EIN: "Einstellungen"> "Verbindungen"> "Bluetooth" EIN.

Schalte den Standort EIN: "Einstellungen"> "Standort"> "Standort" EIN.

Schalte die Suche nach Geräten in der Nähe EIN: "Einstellungen"> "Google"> "Geräte"> "Nach Geräten in der Nähe suchen" EIN. Wenn der Smart Finder nicht innerhalb von 10 Minuten nach dem Einschatten zur App Google Mein Gerät finden hinzugefügt wird, schaltet er sich automatisch wieder aus. Wenn das passiert, wiederhole die Schritte 7 bis 10.

### Namen und Piktogramm ändern

- Öffne die App Google Mein Gerät finden und tippe auf deinen Smart Finder.
- Tippe auf das Zahnradsymbol, um auf die Einstellungen zuzugreifen.
- Tippe auf das Bleistiftsymbol, um den Namen des Smart Finder zu ändern.
- Tippe auf das Dreieck, um das Kategoriepiktogramm zu ändern. Das ausgewählte Piktogramm wird auf der Karte angezeigt.

### Deinen Smart Finder finden, wenn er in der Nähe ist

- Öffne die App Google Mein Gerät finden und tippe auf deinen Smart Finder.
- Tippe auf "Ton abspielen", um einen Signalton deinesSmart Finder zu erzeugen.
- Tippe auf "Ton stoppen", um den Signalton zu stoppen.
- Wenn der Smart Finder nicht weiter als 10 Metern von dir entfernt ist, kannst du einen Formverlauf erhalten, der sich füllt, wenn du dich deinem Smart Finder nährest: Tippe auf "In der Nähe suchen". Die Aktualisierung kann einige Sekunden dauern.

### Deinen Smart Finder auf einer Karte finden

- Öffne die App Google Mein Gerät finden und tippe auf deinen Smart Finder.
- Du kannst den Standort deines Smart Finder auf einer

Karte sehen. Zoome hinein oder heraus, um mehr Details zu erhalten.

- Wenn sich dein Smart Finder nicht in deiner N\u00e4he befindet, tippe auf "Wegbeschreibung abrufen", um den Weg dorthin zu finden.
- Der um den Standort-Pin angezeigte Radius ist ein Hinweis auf die Standortgenauigkeit.
- Wenn der aktuelle Standort deines Smart Finder nicht gefunden werden kann, kannst du immer noch seinen letzten bekannten Standort finden, sofern verfügbar.

### Deinen Smart Finder als verloren markieren

- Öffne die App Google Mein Gerät finden und tippe auf deinen Smart Finder.
- Wenn sich dein Smart Finder nicht in deiner N\u00e4he befindet, tippe auf "Als verloren markieren".
- Gib deine Kontaktdaten ein. Du kannst eine Nachricht eingeben, die an die Person gesendet wird, die deinen Artikel findet.
- Tippe auf "Als verloren markieren"

### **Datenschutz und Sicherheit**

Deins Standcrädsten werden Ende-zu-Ende verschlüssett, d. n. Google kann ein einnatia anzeigen oder darauf zugreifen, Nur du kannst sehen, wo sich deine Artikel befunden haben und derzeit befinden. Google gibt deines Daten mit der App Mein Gerät finden weder weiter noch nutzt es sich. Bielmorationen, die duber dich und deine Geräte weitergibst, beheben vertraulich. Mein Gerät finden wurde entbeklat, um unerveinaufeltes Tracking zu verhindern. Wenn dein Andrüch-Telefon feststallt, dass sich ein unbeklamstes Geräft mit für beveigt, erhälts du eine Benachrichtigung. Zeige das unbekannte Gerät auf einer Karte an, lasse es anklingeln, um es per Signalton zu finden, oder hole dir weitere Hilfe.

### Deinen Smart Finder zurücksetzen

Den Smart Finder aus der App Google Mein Gerät finden entfernen:

- Öffne die App Google Mein Gerät finden und tippe auf deinen Smart Finder.
- Tippe auf das Zahnradsymbol, um auf die Einstellungen zuzugreifen.
- Tippe auf "Gerät entfernen" und folge den Anweisungen auf dem Bildschirm.

Detens Smart Finder auslicksterne. Nachdem du den Smart Finder aus der App Googen Weie Graft indere einleten hat, diricke die Funktionstate des Smart Finder kiennal achnet hintereinauder und hate als daren ein Antens Balg arbeiticht, bis die ein Kingelenchen hört, Der Somart Finder sig tet auflichgestelt und aum mit einem statusstenden, habe für die Findelsmathet die Gestaute Ausstatusstenden, habe die Findelsmathet ein Gestauden Ausstandenken, habe die Findelsmathet ein kass dein Smart Finder ausgeschaftlichte erzeugt, die signatilieren, dass dein Smart Finder ausgeschaftlicht ein

### Batterie wechseln

- Öffne den Smart Finder, indem du den Pin Opener in das Stiftloch steckst. Hebe den oberen Teil des Smart Finder nach oben an.
- 2. Entferne die alte Batterie.
- Lege eine neue CR2032-Batterie mit der positiven Seite (+-Symbol) nach oben in die Halterung ein.
- Setze den oberen Teil des Smart Finder wieder auf das untere.

 Drücke auf beide Teile, um sicherzustellen, dass der Smart Finder richtig geschlossen ist.

WARNUNG Befolge immer genau alle Anweisungen und Warnhinweise. Nicht irgendwelchen Flüssigkeiten aussetzen. Nicht in dunstigen, feuchten oder nassen Umgebungen verwenden oder aufbewahren. Nicht übermäßiger Hitze oder offenem Feuer aussetzen. Abrunte Temperaturänderungen vermeiden Nicht anbrennen oder verbrennen ACHTUNG: Dieses Produkt enthält eine Knoofzellenbatterie. Verschlucke die Batterie nicht und nimm sie nicht auseinander. Das Verschlucken der Ratterie kann innerhalb von nur 2 Stunden zu schweren inneren Verbrennungen und in schweren Fällen zum Tod führen Halte Ratterien von Säunlingen und Kindern fern Wann sich das Rattariafach nicht sichar schließen lässt solltest du das Produkt nicht mehr benutzen und es von Säuglingen und Kindern fernhalten. Wenn du denkst, dass die Batterien verschluckt oder in einen Körperteil eingeführt worden sein könnten. suche sofort einen Arzt auf

### BG - Спецификации

Fresh 'n Rebel Smart Finder 6ATAG61 v1 001

Google Намиране на устройството ми с активиран Smart Finder, Bluetooth 5.2, вграден високоговорител за биткащи звуци, сменяема батерия, живот на батерията до 10 месеца, работно напрежение 1.9V ~ 3.6V

#### Системни изисквания и съвместимост:

телефо ини таблет с Албойс СС 93 или по-чова ворски и инстларисурги за Google Намране на казуте 5 Google, Пранложние Google Намране на да илопазате Приложнието Google Намране на утобитото има из или подут с на ропроча най-новата в кроит на Албой ОХ. Мранкта на Google най-новата на Албой ОХ. Мранкта на Google Намране на Изискаа каточна услуга или нателения. Изискаа каточна услуга или нателения Изискаа каточна услуга или нателения и попраделени държава за отговращи на канскванията за възраст потретели.

Съдържание: Smart Finder, предварително монтирана CR-2032 батерия, щифт за отваряне, ремък за носене, ръководство

### Общ преглед (Изображение А)

 Отвор за свързване на ключодържател /
 Функционален бутон / З. Отвор за високоговорител и отвор за щифт

### Първи стъпки

### ВАЖНО: Уверете се, че Bluetooth на вашето устройство е включен и сте свързани с интернет!

 Отидете в Google Play Store и потърсете "Google Намиране на устройството ми". Персонализираните езикови версии са достъпни за много различни държави.

- Инсталирайте приложението или докоснете "Актуализиране".
- Докоснете "Отваряне" или иконата на приложението Намиране на устройството ми на вашето устройство.
- Влезте в страницата Google Намиране на устройството ми с вашия Google акаунт.
- Прегледайте и приемете условията и натиснете "Продължи".
- Отстранете фолиото на батерията на Smart Finder, като го издърпате, за да свържете батерията.
- Натиснете функционалния бутон веднъж, за да включите своя Smart Finder. Ще чуете звън.
- 8. Поставете Smart Finder до вашето устройство.
- Изчакайте изскачащият прозорец FnR 6ATAG61 да се появи на вашето устройство и следвайте инструкциите на екрана, за да завършите настройката.
- След настройката можете да намерите своя Smart Finder в приложението Google Намиране на устройството ми.

Ако изскачащият прозорец в стъпка 9 не се появи, моля, опитайте следното:

Уверете се, че сте свързани с интернет

Включете Bluetooth : "Настройки" -> "Свързване" -> "Виеtooth" ВКЛ.

Включете местоположението: "Настройки" ->

"Местоположение" -> "Местоположение" ВКЛЮЧЕНО Включете сканиране за устройства в близост. "Настройки" -> "Google" -> "Устройства" -> "Сканиране за устройства в близост" ВКЛЮЧЕНО Ако Smart Finder не се добавя към приложението Google Намиране на устройството ми в рамките на 10 минути след включването му, то автоматично ще се изключи отново. Повторете сталки от 7 до 10, жио това се случи.

### Промяна на името и пиктограмата

- Отворете приложението Google Намиране на устройството ми и докоснете своя Smart Finder.
- Докоснете иконата на зъбно колело за достъп до настройките.
- Докоснете иконата на молив, за да промените името на Smart Finder.
- Докоснете триъгълника, за да промените пиктог рамата на категорията. Избраната пиктог рама ще бъде тази, която се показва на картата.

### Намерете своя Smart Finder когато е наблизо

- Отворете приложението Google Намиране на устройството ми и докоснете своя Smart Finder.
- Докоснете "Възпроизвеждане на звук", за да накарате Smart Finder да издаде звуков сигнал.
- Докоснете "Спиране на звука", за да спрете звуковите сигнали.
- Буровите онгладит Ако Smart Finder е в рамките на 10 метра до вас, можете да получите фигура, която се запълва, докато се приближавате до вашия Smart Finder : Докоснете "Намиране наблизо". Актуализацията може да отнеме няколко секунди.

### Намерете своя Smart Finder на карта

 Отворете приложението Google Намиране на устройството ми и докоснете своя Smart Finder.

- Можете да видите местоположението на вашия Smart Finder на картата. Увеличете или намалете за повече подробности.
- Ако вашият Smart Finder не е близо до вас, докоснете "Получете упътвания", за да намерите пътя до него.
- Радиусът, показан около пина за местоположение, е индикация за точността на местоположението.
- Ако текущото местоположение на вашия Smart Finder не може да бъде намерено, пак може да намерите последното известно.

### Маркирайте своя Smart Finder като изгубен

- Отворете приложението Google Намиране на устройството ми и докоснете своя Smart Finder.
- Ако вашият Smart Finder не е близо до вас, докоснете "Маркиране като изгубен".
- Попълнете вашите данни за контакт. Можете да въведете съобщение, което ще бъде споделено с лицето, което намери вашия уред.
- Докоснете "Маркиране като изгубен"

#### Поверителност и сигурност

Денните за местоположението ви са криптарани от кона до край, кото означвая, че оборе никота не може да ги претлежда или осъществива достъ до так. Само вие можате да видите къде са биля и в омонята са вашите неща. С приложението Намиране на устройството им Бооде не каполова и не споделя вашите дани. И формацията, количението Намиране себе си и вашите устройства, остава поверителна. Намиране на устройството ме създанело да възпира нежелано проследяване. Ако вашият телефон с Android забележи непознато устройство, което се движи с вас, ще получите известие. Вижте непознатото устройство на карта, позвънете, за да го намерите по зем. или получете

допълнителна помощ.

### Изтриване на Smart Finder

Премахнете Smart Finder от приложението Google Намиране на устройството ми:

- Отворете Google Намиране на устройството ми и докоснете своя Smart Finder.
- Докоснете иконата на зъбно колело за достъп до настройките.
- Докоснете "Премахване на устройство" и следвайте инструкциите на екрана.

#### Изтрийте своя Smart Finder:

След како премаклиет Smart Finder от приложението Бооде Наморане на устрействато им, канстиете Smart Finder функциональния бутон четари пъти бъдо в с лад то а то задръжктв за пате път. докато учет в нам. Smart Finder вече е изтрит и готов за сдояване с ная Google закулт. За да калочите в ашко Smart Finder, задръжна сигнала, които за поне три секунда. Ще чуте даз заукая сигнала, които показаят, че авших Tomart Finder на дъя колчен.

### Смяна на батерията

- Отворете Smart Finder, като пъхнете щифта в отвора. Повдигнете горната част на Smart Finder нагоре.
- 2. Извадете старата батерия.
- 3. Поставете нова CR2032 батерия в скобата с

положителната страна (символ +) нагоре.

- Поставете горната част на Smart Finder обратно върху долната част.
- Натиснете горната и долната част, за да се уверите, че Smart Finder е правилно затворен.

ПРЕДУПРЕЖДЕНИЕ Винаги следвайте стриктно всички инструкции и предупреждения. Не излагайте на течности. Не използвайте и не съхланявайте във влажна или мокра среда. Не излагайте на прекомерна топлина или открит огън. Избягвайте резки промени в температурата. Не го радете и нагоявайте ВНИМАНИЕ: Този продукт съдържа батерия тип .таблетка". Не поглъщайте и не разглобявайте батерията. Поглъщането на батерията може да доведе до сериозни вътрешни изгаряния само за 2 часа и смълт в тежки случаи. Влъжте батериите далеч от бебета и деца. Ако отделението за батерията не се затваря добре, спрете да използвате продукта и го дръжте далеч от бебета и деца. Ако смятате, че батериите може па са били посълнати или поставени в която и да е част от тялото, незабавно потърсете медицинска помош.

# CZ - Specifikace

Fresh 'n Rebel Smart Finder 6ATAG61 v1 001

Google Najdi moje zařízení povoleno Smart Finder, Bluetooth 5.2, vestavěný reproduktor pro pípání, vyměnitelná baterie, výdrž baterie až 10 měsíců, pracovní napětí 1.9 V  $\sim 3.6$  V

### Systémové požadavky a kompatibilita:

Telefon nebo tablet Android o 20 9 nebo vyššim a nainstalovanjim tabizami Googe Pravi, učet Googie, apikace Googie Najdi moje zarizeni, Bluetooth, prilopieni k linternetu. Použik Googie Najdi moje zarizeni alyste tubo počku našli, obporužujeme nejnovljitji verzi Android DS. SK Googie Najdi moje zarizeni vyžatelju nobilni službu reho prilopim k isternetu. Funguje na Android Pna vytrannjeh zarizenich a v udžijsch zemich pro věkově způsobilh uživatelne.

Obsah: Smart Finder, předinstalovaná baterie CR-2032, otvírač kolíků, šňůrka, přiručka Přehled (obrázek A).

### Přehled (obrázek A)

- 1. Otvor pro připojení klíčenky / 2. Funkční tlačitko /
- 3. Otvor pro reproduktor a otvor pro kolik

## Začínáme

DŮLEŽITÉ: Zkontrolujte, zda je v zařízení zapnut Bluetooth a zda jste připojení k internetu!

- Přejděte do Obchodu Google Play a vyhledejte "Google Najdi moje zařízeni". Vlastní jazykové verze jsou k dispozici pro mnoho různých zemí.
- 2. Nainstalujte aplikaci nebo klepněte na "Aktualizovat".
- Klepněte na "Otevřit" nebo klepněte na ikonu aplikace Najdi moje zařízení na vašem zařízení.
- Příhlaste se na stránku Google Najdi moje zařízení pomocí svého účtu Google.
- Přečtěte si a přijměte podmínky a klepněte na "Pokračovat".
- Odstraňte fólii baterie Smart Finder jejím vytažením a připojte baterii.
- Jedním stisknutím funkčního tlačitka zapněte Smart Finder. Uslyšíte zvonění.
- 8. Umístěte Smart Finder vedle svého zařízení.
- Počkejte, až se na vašem zařízení objeví vyskakovací okno FnR 6ATAG61, a dokončete nastavení podle pokynů na obrazovce.
- Po nastavení můžete svůj Smart Finder najit v aplikaci Google Najdi moje zařízení.

Pokud se vyskakovací okno v kroku 9 nezobrazí, zkuste následující:

Ujistēte se, že jste připojeni k internetu

Zapněte Bluetooth : "Nastavení" > " Připojení" > " Bluetooth" ZAPNI ITO

Zapnout polohu: "Nastaveni" > "Poloha" > "Poloha" ZAPNÉTE Zapněte Vyhředávání zařízení v okoli: "Nastavení" > "Google" > "Zařízení" > "Hledat zařízení v okoli"

Pokud Smart Finder není přidán do aplikace Google Najdi moje zařízení do 10 minut po zapnuti, automaticky se znovu vypne. Pokud k tomu dojde, opakujte kroky 7 až 10.

### Změnit název a piktogram

- Otevřete aplikaci Google Najdi moje zařízení a klepněte na svůj Smart Finder.
- Klepnutím na ikonu ozubeného kola otevřete nastavení.
- Klepnutím na ikonu tužky změňte název Smart Finder.
- Klepnutím na trojúhelník změníte piktogram kategorie. Vybraný piktogram bude ten, který se zobrazí na mapě.

### Vyhledejte svůj Smart Finder, když je poblíž

- Otevřete aplikaci Google Najdi moje zařízení a klepněte na Smart Finder.
- Klepnutím na "Přehrát zvuk" Smart Finder pípne.
- Klepnutím na "Zastavit zvuk" zastavite pipáni.
- Pokud je Smart Finder ve vzdálenosti do 10 metrů od vás, můžete získat tvar, který se vyplni, když se přibližite k chytrému hledáčku: Klepněte na "Najit v okoli". Aktualizace může trvat několik sekund.

### Najděte svůj Smart Finder na mapě

- Otevřete aplikaci Google Najdi moje zařízení a klepněte na svůj Smart Finder.
- Polohu svého Smart Finder můžete vidět na mapě.
   Přiblížením nebo oddálením ziskáte další podrobnosti.
- Pokud váš Smart Finder není blízko vás, klepněte na "Vyhledat trasu" a najděte k němu cestu.
- Poloměr zobrazený kolem špendliku polohy udává přesnost polohy.
- Pokud nelze najit aktuální polohu vašeho Smart Finder, můžete stále najit jeho poslední známou polohu, pokud je k dispozici.

### Označte svůj Smart Finder jako ztracený

- Otevřete aplikaci Google Najdi moje zařízení a klepněte na svůj Smart Finder.
- Pokud váš Smart Finder není blízko vás, klepněte na "Označit jako ztracené".
- Vyplňte své kontaktní údaje. Můžete zadat zprávu, která bude sdílena s osobou, která najde vaší položku.
- Klepněte na "Označit jako ztracené"

### Ochrana soukromi a zabezpečeni

Vale údago o polzes jisou tilfnoriumy meri-b-end, com zamenta, jiso ologo ninity nemitia zanostarta na k mi zakat pristas. Procus vy militak vidět, kde były a historie loogoval polsky prevosi dy nieko klasti kontenta. Kater o sobě a nycht zalitenich stallta, zastalegi důventa, natálecka klasti moja zateriani stallta, zastalegi důventa natálecka klasti moja zateriani stallta, zastalegi důventa natálecka klasti moja zateriani stallta, zastalegi důventa natálecka klasti moja zateriani stallta, zástalegi důventa natálecka klasti moja zateriani staletech Andreid zamenik, ja na vstal polsky a faralita zástatí, mapě, provedla pil, skytela ji ja jada jada zástat, kterie sobě stali podla zvaku, nebe zásteje dáli jadova.

### Resetujte svůj Smart Finder

Odstraňte Smart Finderz aplikace Google Najdi moje zařízení:

- Otevřete Google Najdi moje zařízení a klepněte na svůj Smart Finder.
- Klepnutím na ikonu ozubeného kola otevřete nastavení.
- Klepněte na "Odebrat zařízeni" a postupujte podle pokynů na obrazovce.

Resetujte svúj Smart Finder: Po odstranění Smart Finder z aplikace Google

Najdi moje zařížení stákněté Smart Findér s funkční tlažiko Opřikož rychte spoté jej podčite popitić, dudin deusýbile zvonki. Smart Finder je sný Smart Finder zapnou, podžite lavikní s norým úžtem Google. Chode-ši svlý Smart Finder zapnou, podžite lavikní tlažika po dodu usepoti fil sekund. Ukrýbi de jepnuti na zmarení, že váš Smart Finder je zapnut).

### Výměna baterie

- Otevřete Smart Finder zatlačením otvírače kolíků do otvoru pro kolíky. Zvedněte horní část Smart Finder nahoru.
- 2. Vyjměte starou baterii.
- Vložte novou baterii CR2032 do držáku kladnou stranou (symbol +) nahoru.
- 4. Nasadte horní část Smart Finder zpět na spodní část.
- Stiskněte horní a spodní část, abyste se ujistili, že je Smart Finder správně zavřený.

VAROVAH'/V3r packine dockchap weat-my options a varonitik my strategin a senskadge in a neskadge varonitik my strategin a considered in a neskadge internetinentin separation of considered in a senskadge packad a sense a sense a sense a sense a sense a sense PODOR-Trans y strates in a sense a sense a sense PODOR-Trans y sense in a sense a sense a sense mit do populyra? 2 hodina za nalisekad widawi writhin polipaties mit do populyra? 2 hodina za nalisekad widawi writhin polipaties mit do populyra? 2 hodina za nalisekad widawi writhin polipaties procedure a and its Presider widawi writhin polipaties procedure a and its Presider widawi writhin polipaties procedure a and its Presider widawi writhin polipaties procedure a sense in the polipaties and a settere backgedure a sense in the polipaties and a settere backgedure a sense in the polipaties and a settere in the polipaties and the polipaties and the polipaties in a settere in the polipaties and the polipaties and the polipaties in a settere is backet and the polipaties and the polipaties in a settere is backet and the polipaties and the polipaties and the polipaties is a gookment backet mit not be igited volaries of polipaties and the polipaties and the polipaties and the polipaties and the polipaties and the polipaties and the polipaties and the polipaties and the polipaties and the polipaties and the polipaties and the political setteres and the political setteres and the politi

### ES - Especificaciones Fresh 'n Rebel Smart Finder 6ATAG61 v1 001

Encontrar mi dispositivo de Google habilitado Smart Finder, Bluetooth 5.2, alfavoz incorporado para pitidos, bateria reemplazable, duración de la bateria hasta 10 meses, voltaje de funcionamiento 1.9 V ~ 3.6 V

### Requisitos del sistema y compatibilidad:

Teléfono chalet Adroxió con 05 9 o superior y Google PIN parvices instalados, cuanta de Google, Blauctoth, Consolfon a Internet. Tele vas sub aplicación de Consolfon a Internet. Tele vas sub aplicación clasmente, a recomienta la última versión del sistema operativo a recomienta la última versión del sistema operativo advalutos. Televalet a marcina del a consoli a latiente franciscan en Andraid 3+ en el signativos alecconsolos a latiente franciscan en Andraid 3+ en en espectanos alecconsolos a latiente franciscan en Andraid 3+ en en espectanos alecconsolos a latiente franciscan en Andraid 3+ en espectanos alecconsolos a latiente en explanto de edución y espectanos alecconsolos alectores de Consolas alectores en alecconsolos alectores en alecconsolos alectores de la consolas alectores espectanos en alecconsolos alectores de la consola alectores espectanos espectanos esp

Contenido: Smart Finder, bateria CR-2032 preinstalada, abridor de pin, cordón, manual

### Descripción general (Imagen A)

1. Orificio de conexión del llavero / 2. Botón de función / 3. Orificio para altavoz y orificio para clavija

### Primeros pasos

IMPORTANTE: ¡Asegúrate de que el Bluetooth de su dispositivo esté encendido y conectado a Internet!

- Vaya a Google Play Store y busque "Encontrar mi dispositivo de Google". Hay versiones de idiomas personalizados disponibles para muchos países diferentes.
- 2. Instala la aplicación o pulsa "Actualizar".
- Pulsa "Abrir" o pulsa el icono de la aplicación Encontrar mi dispositivo en su dispositivo.
- Inicia sesión en la página Encontrar mi dispositivo de Google con tu cuenta de Google.
- 5. Revisa y acepta los términos y pulsa "Continuar".
- Retira la película de la bateria del Smart Finder tirando de ella hacia afuera para conectar la bateria.
- Presiona el botón de función una vez para encender tu Smart Finder. Escucharás un timbre.
- 8. Coloque el Smart Finder junto a su dispositivo.
- Espera a que aparezca la ventana emergente FnR 6ATAG61 en tu dispositivo y sigue las instrucciones en la pantalla para completar la configuración.
- Después de la configuración, puedes localizar tu Smart Finder en la aplicación Encontrar mi dispositivo de Google

Si no aparece la ventana emergente del paso 9, intenta lo siguiente: Asegúrate de estar conectado a Internet Activa Bluetooth: "Configuración" > "Conexiones" > "Bluetooth" Activa Uticación: "Configuración" > "Ubicación" >

"Ubicación" ACTIVADA

Activa Buscar dispositivos cercanos: "Configuración" > "Google" > "Dispositivos" > "Buscar dispositivos cercanos" ACTIVADO

Si el Smart Finder no se agrega a la aplicación Encontrar mi dispositivo de Google dentro de los 10 minutos posteriores a encenderlo, se apagará automáticamente nuevamente. Repite los pasos 7 a 10 si eso sucede.

#### Cambiar nombre y pictograma

- Abre la aplicación Encontrar mi dispositivo de Google y pulsa tu Smart Finder.
- Pulsa el icono del engranaje para acceder a la configuración.
- Pulsa el icono del lápiz para cambiar el nombre del Smart Finder.
- Pulsa el triángulo para cambiar el pictograma de categoría. El pictograma seleccionado será el que se mostrará en el mapa.

### Ubica tu Smart Finder cuando esté cerca

- Abre la aplicación Encontrar mi dispositivo de Google y pulsa tu Smart Finder.
- Pulsa "Reproducir sonido" para que tu Smart Finder emita un pitido.
- Pulsa "Detener sonido" para detener los pitidos.
- Si el Smart Finder está a menos de 10 metros cerca de ti, puedes obtener una forma que se va rellenando a medida que te acercas a tu Smart Finder: Pulsa "Buscar cerca". Esto puede tardar unos segundos en actualizarse.

### Ubica tu Smart Finder en un mapa

- Abre la aplicación Encontrar mi dispositivo de Google y pulsa en tu Smart Finder.
- Podrás ver la ubicación de tu Smart Finder en un mapa. Acerca o aleja la imagen para obtener más detalles.
- Si tu Smart Finder no está cerca de ti, pulsa en "Obtener indicaciones" para llegar hasta él.
- El radio que se muestra alrededor del pin de ubicación es una indicación de la precisión de la ubicación.

 Si no se puede encontrar la ubicación actual de tu Smart Finder, aún puedes encontrar tu última ubicación conocida, si está disponible.

### Marca tu Smart Finder como perdido

- Abre la aplicación Encontrar mi dispositivo de Google y toca tu Smart Finder.
- Si tu Smart Finder no está cerca de ti, pulsa "Marcar como perdido".
- Completa tus datos de contacto. Puedes introducir un mensaje que se compartirá con la persona que encuentre tu artículo.
- Pulsa "Marcar como perdido"

### Privacidad y seguridad

Sun dation di ubbaccion estin encrytatado de externo a esterno, lo qua inglicita que Golge nunce gold virto ni acceler a refors. São to puede enve diode hane estado in acceler a refors. São to puede enve diode hane estado Encontrar ni dispositivo. Golge no usa di comparta sobre e y tua dispositivo seguirá ante contelercial: Econatrar mi dispositivo está diseñado para entre el esguimiento no dispositivo está diseñado para entre el esguimiento no visualizar el dispositivo descondo densi en para, lisiando visualizar el dispositivo descondo do en un mapa. Iliando para encontratorio por la condu o dobit ma siguida.

### Restablecer tu Smart Finder

Elimina el Smart Finder de la aplicación Encontrar mi dispositivo de Google:

 Abre la aplicación Encontrar mi dispositivo de Google y pulsa en tu Smart Finder.

- Pulsa el icono del engranaje para acceder a la configuración.
- Pulsa en "Quitar dispositivo" y sigue las instrucciones en pantalla.

Restablene tu Smart Finder: Después de eliminar el Simart Finder de la parcición Excursaria m dispuestivo de Oscige, presiona el holito de funcción del Smart Finder castro veces rigistamente y lungo materilos presionado una quitor se hatta que encicatur un línher. El Smart Finder almos está renicciado y lasta para ser entazado con un nunvea cuenta Gouge. Para sugar la Smart Finder, monter presionado bolin de función durante al menes tres segundos Escucharás dos pristos para indique su la Smart Finder esta apagado.

#### Reemplazo de la bateria

- Abre el Smart Finder empujando el abridor de pines en el orificio del pin. Levanta la parte superior del Smart Finder.
- 2. Retira la bateria vieja.
- Coloca una bateria CR2032 nueva en el soporte con el lado positivo (símbolo +) hacia arriba.
- Coloca la parte superior del Smart Finder nuevamente en la parte inferior.
- Presiona las partes superior e inferior para asegurarse de que el Smart Finder esté correctamente cerrado.

ADVERTENCIA Siga siempre atentamente todas las instrucciones y advertencias. No exponer a liquidos. No lo use ni aimacene en ambientes húmedos, húmedos o mojados. No exponer a calor excesivo o fuego abierto. Evite los cambios bruscos de temperatura. No quemar ni incinerar. RECAUCIÓN: Este producto contiene una pila de boto. No ingiera ni esemonte la pila. Tragarse la pila puedo provocar quenduraria titermas graves en sólo 2 horas y la muerte en casos graves. Mantenga las pilas fuera del alcance de los bebés y los miños. Si el compartimiento de la batería no cierra de forma segura, deje de uzar el producto y manténgalo alejado de bebés o introducidas en cualquier parte del cuerpo, solicite atención médica immédiata.

## FR - Spécifications

Fresh 'n Rebel Smart Finder 6ATAG61 v1 001

Localiser mon appareil de Google activé Smart Finder, Bluetooth 5.2, enceinte intégrée pour les bips sonores, batterie remplaçable, autonomie de la pile jusqu'à 10 mois, tension de fonctionnement 1.9 V ~ 3.6 V

Configuration require et compatibilité: tilicpiona configuration require et Sa ou version indiverse, et Google Physicses installer, compto Boogle, application configuration and a de Google, Butoloci, comession de Google pour la gélociculisation, la dernière version de Google pour la gélociculisation, la dernière version d'Andrei OS est recommande. Le réseaux colliser men apparrai de Google nécessite Trachestion des services de la configuration. Necessite ma annoice calification de la configuration. Necessite ma annoice calification aux creatina gaparelle et dans cartaina page pour les sus creatina pages et dans containa page. Contenu : Smart Finder, pile CR-2032 préinstallée, ouvre-broche, cordon, manuel

### Vue d'ensemble (Image A)

1. Orifice de connexion du porte-clés / 2. Bouton de fonction / 3. Orifice pour enceinte et orifice pour la broche

# Démarrage

#### IMPORTANT : assurez-vous que le Bluetooth de votre appareil est activé et que vous êtes connecté à Internet!

- Accédez à Google Play Store et recherchez « Localiser mon appareil de Google ». Des versions linguistiques personnalisées sont disponibles pour de nombreux pays.
- 2. Installez l'application ou appuyez sur « Mettre à jour ».
- Appuyez sur « Ouvrir » ou appuyez sur l'icône de l'application Localiser mon appareil sur votre appareil.
- Connectez-vous à la page Localiser mon appareil de Google avec votre compte Google.
- Lisez et acceptez les conditions et appuyez sur « Continuer ».
- Retirez le film de la pile du Smart Finder en le tirant pour connecter cette dernière.
- Appuyez une fois sur le bouton de fonction pour allumer votre Smart Finder. Vous entendrez un carillon.
- 8. Placez le Smart Finder à côté de votre appareil.
- Attendez que la fenêtre contextuelle FnR 6ATAG61 apparaisse sur votre appareil et suivez les instructions à l'écran pour terminer la configuration.
- 10. Après la configuration, vous pouvez localiser votre

#### Smart Finder dans l'application Localiser mon appareil de Google.

Si la fenêtre contentuel de l'Etape 9 n'apparait pas, estayac ce qui uni: Assarez-vuis d'être connecté à Internet Activer Blaudont - Paramètres-s-Connexions-s--Blautont-ACTIVE Activer la Incelasitation - Paramètres-s-Localisation-s--Localisation-ACTIVE Activer la Incelence d'apareilla s-paramètre-ss-Googles-s-oppareillo-s-Rechercher les appareils à proximité-ACTIVE

Si le Smart Finder n'est pas ajouté à l'application Localiser mon appareil de Google dans les 10 minutes suivant sa mise sous tension, il s'éteindra automatiquement. Répétez les étapes 7 à 10 ai cela se produit.

### Modifier le nom et le pictogramme

- Ouvrez l'application Localiser mon appareil de Google et appuyez sur votre Smart Finder.
- Appuyez sur l'icône d'engrenage pour accéder aux paramètres.
- Appuyez sur l'icône en forme de crayon pour modifier le nom du Smart Finder.
- Appuyez sur le triangle pour changer le pictogramme de catégorie. Le pictogramme sélectionné sera celui affiché sur la carte.

### Localisez votre Smart Finder lorsqu'il est à proximité

- Ouvrez l'application Localiser mon appareil de Google et appuyez sur votre Smart Finder.
- Appuyez sur « Émettre un son » pour faire émettre un bip à votre Smart Finder.

- Appuyez sur « Arrêter le son » pour arrêter les bips.
- Si le Smart Finder se trouve à moins de 10 mètres de vous, vous pouvez obtenir une forme qui se remplit à mesure que vous vous rapprochez de votre Smart Finder: appuyez sur «Rechercher à proximité». La mise à jour peut prendre quelques secondes.

### Localisez votre Smart Finder sur une carte

- Ouvrez l'application Localiser mon appareil de Google et appuyez sur votre Smart Finder.
- Vous pouvez voir l'emplacement de votre Smart Finder sur une carte. Effectuez un zoom avant ou arrière pour obtenir plus de détails.
- Si votre Smart Finder n'est pas à proximité, appuyez sur «Obtenir un itinéraire» pour y accéder.
- Le rayon affiché autour de l'épingle de localisation est une indication de la précision de la localisation.
- Si l'emplacement actuel de votre Smart Finder ne peut pas être trouvé, vous pouvez toujours trouver son dernier emplacement connu, s'il est disponible.

### Marquez votre Smart Finder comme perdu

- Ouvrez l'application Localiser mon appareil de Google et appuyez sur votre Smart Finder.
- Si votre Smart Finder n'est pas à proximité, appuyez sur « Marquer comme perdu ».
- Remplissez vos coordonnées. Vous pouvez saisir un message qui sera partagé avec la personne qui trouve votre article.
- Appuyez sur «Marquer comme perdu»

### Confidentialité et sécurité

Vos données de localisation sont chiffrées de bout en bout,

ce qui signifie que Google ne peut jamais les consulter ni yaccider. Yous servici a voir service and relation en tété et se trouvent actualitement. Avec l'application. Localiser mon appareil. Goodlen d'utilis ni ne partage voi données. Las informations que vous partager sur vous-même et vos appareils neatent conforméties. Localiser mon appareil hélpébone. Advoid d'étacte qu'un appareil incoms se déplace avec vous ma cremer sur montification. Afficient l'appareil incoms sur une carte, taiten-é sonner pour le retrouver par le sou ou détence de l'able supplimentaire.

#### Réinitialisez votre Smart Finder

Supprimez le Smart Finder de l'application Localiser mon appareil de Google :

- Ouvrez l'application Localiser mon appareil de Google et appuyez sur votre Smart Finder.
- Appuyez sur l'icône d'engrenage pour accéder aux paramètres.
- Appuyez sur « Supprimer l'appareil » et suivez les instructions à l'écran.

Reinstatiset votre Somr Fröder, Apris avoir augurinn die Sonart Fröder der Tappörkern Locatiser men apparent die Google, augurupter rapidement quarter fais aur ih botanti die function die Samrt Frider, und mattelenze- iher endocum einzugelaufer teilingungs 2 ein gewesse entendes aus assonenie. Le Samrt Frider est maintenent reinstatiset of phil 2 kirt aussich de in movembe compared bodget. Prov diedaccherer ein der Samrt Frider est einzehen einzehende des bogs pour indigenzer aut moties hose schedere. Wein einzehende deues bogs pour indigeur que votre Samrt Fridere et felset.

### Remplacement de la pile

- Ouvrez le Smart Finder en poussant l'ouvre-broche dans l'orifice de la broche. Soulevez la partie supérieure du Smart Finder.
- 2. Retirez l'ancienne pile.
- Placez une nouvelle pile CR2032 dans le support avec le côté positif (symbole +) vers le haut.
- Remettez la partie supérieure du Smart Finder sur la partie inférieure.
- Appuyez sur les parties supérieure et inférieure pour vous assurer que le Smart Finder est correctement fermé.

AVERTISSEMENT Suivez toujours attentivement toutes les instructions et tous les avertissements. Ne pas exposer à des liquides. Ne pas utiliser ou stocker dans des environnements humides ou mouillés. Ne pas exposer à une chaleur excessive ou à un feu ouvert. Évitez les changements brusques de température. Ne pas brûler ni incinérer. ATTENTION : Ce produit contient une pile houton. Ne nas avaler ni démonter la batterie. L'innestion de la batterie peut entraîner de graves brûlures internes en seulement 2 heures et la mort dans des cas graves. Gardez les hatteries hors de nortée des nourrissons et des enfants. Si le compartiment de la batterie ne se ferme pas correctement, arrêtez d'utiliser le produit et tenez-le hors de portée des nourrissons et des enfants. Si vous pensez que les batteries ont été avalées ou insérées dans une partie du corps, consultez immédiatement un médecin.

### GR - Προδιαγραφές Fresh 'n Rebel Smart Finder 6ATAG61 v1 001

Smart Finder με υποστήριξη Εύρεση συσκευής Google, Bluetooth 5.2, ενσωματωμένο ηχείο για αναπαραγωγή ηχητικών σημάτων, αντικαταστάσιμη μπαταρία, διάρκεια ζωής μπαταρίας έως 10 μήνες, τόση λειτουργίας 1.9 V ~ 3.6 V.

### Απαιτήσεις συστήματος και συμβατότητα:

Τριλφέωνο Τις άλλατά με DS Τφ μεταγρατιέντερο και συτατατημένο Google MPS Savrices, Argonapouc Google, σάφομμη Τέρικοη ανακτικής Google, Bluettoch, avided το μεταγρατικό αναλατικός το μεταγρατικός το μεταγρατικός το ανακτικής κοινοικτικής της Google αυτός της το ανακτικής κοινοικτής της Google αυτός της το την ενεργοτηρούη των απηρεσιού αντικής της Google αυτός την ενεργοτηρούη το το αναπορίας και το το Πολιτού διατός το ανακτικής της Google αυτός της πολιτικής ανακτικός και οι ανακτικής της Google αυτός πηλικημέτης ανακτικής και οι ανακτραμιάνες χώρας το πηλικημέτης ανακτικής και οι ανακτραμιάνες χώρας το πηλικημέτης ανακτικής και οι ανακτραμιάνες χώρας το πολιτικής ανακτικής και οι ανακτραμιάνες χώρας το αναλημούς το ανακτικής το αναγήραση διαλατικής το αναλημούς ανακτικής το ανακτικής το αναγήραση διαλατικής το αναλημούς το ανακτικής το ανακτικής το αναγήραση διαλατικής το αναλημούς το ανακτικής το αναγήραση διαλατικής το αναλημούς το ανακτικής το αναγήραση διαλατικής το αναλημούς το ανακτικής το ανακτικής το αναγήραση διαλατικής το αναλημούς το ανακτικής το αναγήραση διαλατικής το αναλημότης το ανακτικής το αναγήραση διαλατικής το αναλημούς το ανακτικής το αναγήραση διαλατικής το αναγήραση διαλατικής το αναλημότης το ανακτικής το ανακτικής το αναγήραση διαλατικής το αναλημούς το ανακτικής το αναγήραση διαλατικής το αναγήραση διαλατικής το αναλατικής το ανακτικής το ανακτικής το αναγήρα το αναγήρα το αναγήρα τη αναγήρα τη αναγή τη αναγή τη αναγήρα τη αναγήρα τη αναγήρη τη αναγή τη αναγή

### Περιεχόμενα: Smart Finder, τοποθετημένη μπαταρία CR-2032, καρφίτσα, κορδόνι, εγχειρίδιο

### Επισκόπηση (Εικόνα Α)

- 1. Τρύπα για μπρελόκ / 2. Κουμπί λειτουργίας /
- 3. Ηχείο και υποδοχή καρφίτσας

# Ξεκινώντας

### ΣΗΜΑΝΤΙΚΟ: Βεβαιωθείτε ότι το Bluetooth της συσκευής σας είναι ενεργοποιημένο και ότι είστε συνδεδεμένοι στο διαδίκτυο!

- Μεταβείτε στο Google Play Store και αναζητήστε το «Εύρεση συσκευής Google». Προσαρμοσμένες εκδόσεις σε άλλες γλώσσες διατίθενται για διάφορες χώρες.
- Εγκαταστήστε την εφαρμογή ή πατήστε «Ενημέρωση».
- Πατήστε «Άνοιγμα» ή πατήστε το εικονίδιο της εφαρμογής Εύρεση συσκευής στη συσκευή σας.
- Συνδεθείτε στη σελίδα Εύρεση συσκευής Google με τον λογαριασμό σας Google.
- Διαβάστε και αποδεχτείτε τους όρους και πατήστε «Συνέχεια».
- Αφαιρέστε τη μεμβράνη από την μπαταρία του Smart Finder τραβώντας την προς τα έξω για να συνδέσετε την μπαταρία.
- Πατήστε το κουμπί λειτουργίας μία φορά για να ενεργοποιήσετε το Smart Finder. Θα ακούσετε ένα κουδούνισμα.
- Τοποθετήστε το Smart Finder δίπλα στη συσκευή σας.
- Περιμένετε να εμφανιστεί το αναδυόμενο παράθυρο FnR 6ATAG61 στη συσκευή σας και ακολουθήστε τις οδηγίες στην οθόνη για να ολοκληρώσετε τη ρύθμιση.
- Μετά τη ρύθμιση, μπορείτε να εντοπίσετε το Smart Finder στην εφαρμογή Εύρεση συσκευής Google.

Εάν το αναδυόμενο παράθυρα στο βήμα 9 δεν εμφανίζεται, δοκιμάστε τα εξής:

ουκιριστε τα εχης. Βεβαιωθείτε ότι είστε συνδεδεμένοι στο διαδίκτυο Ενεργοποιήστε το Bluetooth: «Ρυθμίσεις» > «Συνδέσεις» >

### Evepyortoingn «Bluetooth»

Εκρογοτοιήστε τις υπηρεσίες τοποθεσίας: «Ρυθμίσεις» > «Τοποθεσία» > Εκεργοποίηση «Ταποθεσίας» Ενεργοποιήστε τη σάρωση για καντινές συσκευές: «Ρυθμίσεις» > «Google» > «Συσκευές» - διεσροποίηση «Σάρωσης για

> «Google» > «Zudkzuźc» > Evepyonoinjan «Zap kovtivić dudkzuźc»

Εάν το Smart Finder δεν προστεθεί στην εφαρμογή Εύρεση σοσκευής Google εντός 10 λεπτών από την ενεργοποίησή του, θα απενεργοποιηθεί αυτόματα. Σε αυτήν την περίπτωση επαναλάβετε τα δήματα 7 έως 10.

### Αλλαγή ονόματος και εικονογράμματος

- Ανοίξτε την εφαρμογή Εύρεση συσκευής Google και πατήστε στο Smart Finder.
- Πατήστε το εικονίδιο με το γρανάζι για πρόσβαση στις ρυθμίσεις.
- Πατήστε το εικονίδιο με το μολύβι για να αλλάξετε το όνομα του Smart Finder.
- Πατήστε το τρίγωνο για να αλλάξετε το εικονόγραμμα κατηγορίας. Το επιλεγμένο εικονόγραμμα θα είναι αυτό που εμφανίζεται στον χάρτη.

### Εντοπίστε το Smart Finder όταν είναι κοντά

- Ανοίξτε την εφαρμογή Εύρεση συσκευής Google και πατήστε στο Smart Finder σας.
- Πατήστε «Αναπαραγωγή ήχου» για να αρχίσει το Smart Finder σας να ηχεί.
- Πατήστε «Διακοπή ήχου» για να διακόψετε το ηχητικό σήμα.

 Εάν το Smart Finder βρίσκεται σε ακτίνα 10 μέτρων, εφφανίζεται ένα σχήμα που συμπληρώνεται καθώς πλησιάζετε στο Smart Finder σας: Πατήστε «Εύρεση κοντά». Μπορεί να χρειαστούν μερικά δευτερόλεπτα για να ενημερωθεί.

### Εντοπίστε το Smart Finder σε χάρτη

- Ανοίξτε την εφαρμογή Εύρεση συσκευής Google και πατήστε στο Smart Finder σας.
- Μπορείτε να δείτε την τοποθεσία του Smart Finder σας στον χάρτη. Επιλέξτε μεγέθυνση ή σμίκρυνση για περισσότερες λεπτομέρειες.
- Εάν το Smart Finder δεν βρίσκεται κοντά σας, πατήστε «Λήψη οδηγιών» για να οδηγηθείτε σε αυτό.
- Η ακτίνα που εμφανίζεται γύρω από την πινέζα τοποθεσίας είναι ένδειξη της ακρίβειας της τοποθεσίας.
- Εάν δεν είναι δυνατή η εύρεση της τρέχουσας τοποθεσίας του Smart Finder σας, μπορείτε να βρείτε την τελευταία γνωστή τοποθεσία του, εάν είναι διαθέσιμη.

### Επισημάνετε το Smart Finder ως χαμένο

- Ανοίξτε την εφαρμογή Εύρεση συσκευής Google και πατήστε στο Smart Finder.
- Εάν το Smart Finder δεν βρίσκεται κοντά σας, πατήστε «Επισήμανση ως χαμένου».
- Συμπληρώστε τα στοιχεία επικοινωνίας σας.
   Μπορείτε να πληκτρολογήσετε ένα μήνυμα που θα κοινοποιηθεί στο άτομο που θα βρει τη συσκευή σας.
- Πατήστε «Επισήμανση ως χαμένου»

### Απόρρητο και ασφάλεια

Τα διδούρται το ποπέσεις τος είται κρυττογροφιμέτα από άφο οι άφο, το πόγρο, πόγρο ποι συμμίαν ετί η δουβά ένα μποράς πταί τα έξα τή να έχα ποράδαση σε αυτά. Μότο από τη από τη από τη το ποράστη τη από τη από τη από από τη από τη από τη από τη από τη από τη από τη από αυτοκατής τος από παι προφορίας που αρισβάζεται για το διδούρται στο. Οι παροφορίας που αρισβάζεται για το το πράφουν Απόταί στος παρασμήσεις ότι από τη αιδοποιτής ποράξιας τη αρισφορίας που αρισβάζεται για το το πράφουν Απόταί στος παρασμήσεις το αρισβάζεται για αιδοποίηση. Πραφβάζεται τη αρίσταση το αυτά τη από τη αιδοποίηση. Πραφβάζεται τη αρισφορίας το το αρισβάζεται τη αιδοποίηση. Πραφβάζεται τη αρισφορίας το αρισφορίας το το αιδοποίηση. Πραφβάζεται τη αρισφορίας το αρισφορία το το αρισφορία αιδοποίηση. Πραφβάζεται τη αρισφορίας το αρισφορία το αρισφορία το αρισφορία αυτό τη αρισφορία τη αρισφορία τη αρισφορία τη αρισφορία τη αρισφορία αιδοποίηση. Πραφβάζεται τη αρισφορία τη αρισφορία τη αρισφορί

### Επαναφορά του Smart Finder

Καταργήστε το Smart Finder από την εφαρμογή Εύρεση συσκευής Google:

- Ανοίξτε την εφαρμογή Εύρεση συσκευής Google και πατήστε στο Smart Finder σας.
- Πατήστε το εικονίδιο με το γρανάζι για πρόσβαση στις ρυθμίσεις.
- Πατήστε «Κατάργηση συσκευής» και ακολουθήστε τις οδηγίες στην οθάνη.

Πραγματοποιήστε επαναφορά του Smart Finder: Αφού καταργήσετε το Smart Finder από την εφαρμογή Εύρεση συσκευής Google, πατήστε το κουμπί λειτοφογίας του Smart Finder τέσοερις φορές γρήγορα και, στη συνέχεια, πατήστε το μια πέμπτη φορά παρατεταγίνα, μέχρι να ακούσετε ένα κουδούνισμο. Η επαναφορά του Smart Finder ολοκληρώθηκε και είναι έτοψο για σύνδεση με έναν νέο λογαριαφό Google. Για να ενεργοποιήσετε το Smart Finder, κρατήστε πατημένο το κουμπί λειτουργίας για τουλάχιστον τρία δεστερόλεπτα. Θα ακούσετε δύο τιχητικά σήματα που υποδευννύσου ότι το Smart Finder σας ενεργοποιήθηκε.

### Αντικατάσταση της μπαταρίας

- Ανοίξτε το Smart Finder πιέζοντας την καρφίτσα στην υποδοχή καρφίτσας. Ανασηκώστε το επάνω μέρος του Smart Finder.
- 2. Αφαιρέστε την παλιά μπαταρία.
- Τοποθετήστε μια νέα μπαταρία CR2032 στην υποδοχή με τη θετική πλευρά (σύμβολο +) προς τα πάνω.
- Τοποθετήστε ξανά το επάνω μέρος του Smart Finder στο κάτω μέρος.
- Πατήστε το επάνω και το κάτω μέρος για να βεβαιωθείτε ότι το Smart Finder έκλεισε σωστά.

In POELGOORNEN His exclusively: In them in properties due to the objectives in the proceedings due to the due to the properties and the properties of the due to start and the due to the due to the due to start and the due to the due to the due to the due to the due to the due to the due to the due to the due to the due to the due to the due to an endpoint start and the due to the due to the due t κατάποση ή τοποθέτηση των μπαταριών μέσα σε οποιοδήποτε μέρος του σώματος, αναζητήστε αμέσως ιατρική βοήθεια.

# HR - Specifikacije

Fresh 'n Rebel Smart Finder 6ATAG61 v1 001

Google pronadi moj uređaj omogućen Smart Finder, Bluetoth 5.2, ugrađeni zvučnik za zvučne signale, zamjenjiva baterija, trajanje baterije do 10 mjeseci, radni napon 1.9 V  $\sim$  3.6 V

### Sistemski zahtjevi i kompatibilnost:

Android telefon ili tabele a GS ili novijen i instaliranim Google PNG Services, Google enzkan, Ajklacija Google pronadi moj uredaj, Buestonh, Internetska veza. Za korištenje Aplikacija Google pronadi moj uredaj za locizneje ove stanke, preporučuje se najkovije vezija Android GS-a. Googleona meda pronad moj Zatiljeva mohlov ustanja ili internetikavus. Ikadi na Androida 9- na odstannim uredajima i u odruđenim zemljama za koritsnike koli i jazupilavaji do uvjete.

Sadržaj: Smart Finder, unaprijed instalirana CR-2032 baterija, otvarač igle, uzica, priručnik

### Pregled (Slika A)

1. Otvor za spajanje privjeska / 2. Funkcijska tipka / 3. Rupa za zvučnik i rupa za iglu

# Početak rada

VAŽNO: Provjerite je li Bluetooth na vašem uređaju uključen i jeste li spojeni na internet!

- 1. Idite u Google Play Storei potražite "Google pronadi moi uredai". Prilagodene jezične verzije dostupne su za mnoge različite zemlie.
- 2. Instalirajte aplikaciju ili dodirnite "Ažuriraj".
- 3. Dodirnite "Otvori" ili dodirnite ikonu aplikacije pronađi moj uređaj na svom uređaju.
- 4. Prijavite se na stranicu Google pronadi moj uređaj sa svoiim Google računom.
- Prenledaite i prihvatite uviete i dodirnite "Nastavi"
- 6 Uklonite foliju za bateriju uređaja Smart Finder tako da je izvučete kako biste spojili bateriju
- 7. Pritisnite funkcijski gumb jednom da biste uključili svoj Smart Finder, Cut cete zvono
- 8. Postavite Smart Finder pored svog uređaja.
- 9 Pričekajte da se na vašem uređaju pojavi skočni prozor FnR 6ATAG61 i slijedite upute na zaslonu da biste dovršili nostavljanje
- 10. Nakon postavljanja možete locirati svoj Smart Finder u aplikaciji Google pronadi moj uređaj.

Ako se skočni prozor u koraku 9 ne pojavi, pokušajte sljedeće:

Provierite jeste li povezani na internet Ukliučite Bluetooth : "Postavke" > " Veze" >

"Bluetooth" LIKL JUČENO

```
Ukliučite lokaciju: "Postavke" > "Lokacija" >
```

"Lokacija" LIKI, IUČENO

```
UKLJUČITE Skeniranie uređaja u blizini: "Postavke" > "Google" >
"Uredaii" > "Skenirai uredaie u blizini" UKLJUČENO
```

Ako (g9)Smart Finder nije dodan u aplikaciju Goople pronadi moj uredaju roku od 10 minuta nakon uključivanja, automatski će ponovno isključiti. Ponovite korake 7 do 10 ako se to dogodi.

### Promijenite naziv i niktogram

- Otvorite aplikaciju Google pronadi moj uređaj i dodirnite svoi Smart Finder.
- Dodirnite ikonu zunčanika za pristup postavkama
- Dodirnite ikonu olovke da promijenite naziv Smart Findera
- Dodirnite trokut za promjenu piktograma kategorije. Odabrani piktogram bit će prikazan na karti.

### Locirajte svoj Smart Finder kada je u blizini

- Otvorite aplikaciju Google pronadi moj uređaj i dodirnite svoi Smart Finder
- Dodirnite "Reproduciraj zvuk" da bi vaŝ Smart Finder zapištao
- Dodirnite "Zaustavi zvuk" da zaustavite zvučne signale.
- Ako ie Smart Finder u krugu od 10 metara u vašoj blizini, možete dobiti oblik koji se popunjava kako se približavate svom Smart Finderu: dodirnite "Pronadi u blizini". Ažuriranie može potrajati nekoliko sekundi

### Pronadite svoj Smart Finder na karti

- Otvorite aplikaciju Google pronadi moj uređaj j dodirnite svoi Smart Finder.
- Možete vidjeti lokaciju svog Smart Findera na karti. Povećaite ili smaniite da biste dobili više detalia.
- Ako vaš Smart Finder nije u vašoj blizini, dodirnite "Preuzmi upute" da pronadete put do niega.
- Radijus prikazan oko pribadače lokacije pokazatelj je točnosti lokacije.
- Ako se trenutna lokacija vašeg Smart Findera ne može pronaći, ipak možete pronaći njegovu posljednju

poznatu lokaciju, ako je dostupna.

### Označite svoj Smart Finder kao izgubljen

- Otvorite aplikaciju Google pronadi moj uređaj i dodirnite svoj Smart Finder.
- Ako vaš Smart Finder nije u vašoj blizini, dodirnite "Označi kao izgubljeno".
- Ispunite svoje podatke za kontakt. Možete unijeti poruku koja će se podijeliti s osobom koja pronađe vašu stavku.
- Dodirnite "Označi kao izgubljeno"

### Privatnost i sigurnost

Podaci o vakoj bikaciji su end-o-end krigitram, išo znači da i locogle nikaciji su end-o-end krigitram, išo znači da i locogle nikaciji odge su valji predmeti bili i jodje se trutnimo natazu. U zajkalaciju pravadi na urdaji. Google na koristi mi djeli vašla podatka. Informacije koje podjetite o sebi i srojim urdajima statuja podpriši. Ponadi moj uređaji mpravjenje da spojeći inabijemo praćenje, oj se kreda s vana, jemi toće dovijsti. Poljedajen pepozniti uređaji na karti, nazovile ga da biste ga pronašili zvukom ili potražile dodatimu pomoć.

### Poništite svoj Smart Finder

Uklonite Smart Finder iz aplikacije Google pronađi moj uređaj :

- Otvorite Google pronadi moj uredaj aplikaciju i dodirnite svoj Smart Finder.
- Dodirnite ikonu zupčanika za pristup postavkama.
- Dodirnite "Ukloni uređaj" i slijedite upute na zaslonu.

Penditite svoj Smart Finder Nakon žib uklonite Smart Finder iz aplikacije Google pranad moj uneđuj, prilamite Smart Finder i s funkcijsku fajula četiri puta tara i zalm je drižte peli pol dok ne čujete znon. Smart Finder stada je poništen i spenman za uparinanje a norum Google razlamo. Da bate ukujuči in og Smart Finder off, drižte funkcijski granto najmanje tri sekunde. Ča ćete oka zvočna signah koja carankanju da je naš Smart Finder sklječen.

### Zamjena baterije

- Otvorite Smart Finder gurnuvši otvarač igle u otvor za iglu. Podignite gornji dio Smart Findera prema gore.
- 2. Uklonite staru bateriju.
- Stavite novu CR2032 bateriju u držač s pozitivnom stranom (simbol +) prema gore.
- 4. Vratite gornji dio Smart Findera na donji dio.
- Pritisnite gornji i donji dio kako biste bili sigurni da je Smart Finder pravilno zatvoren.

UP020ENLE Unije ažijiva sljad ne update i upozoreja, te kladih slučinama komo jemiti ili skolatili u ovlaženom, klažom ili mekram okuženju, Nemoj izapiti opravjena topini ili ovarovnj vrsti. bizganja naga promjene temperature. Nemoj pa pasti ili spaljvati. OPECZ: Ong provice održi pushtabi batoriju. Memoj gatali dni statnjuti baterju. Granja pasti ili spaljvati. Opečano provinje poslate nasta sano za ob obligati pushtaji poslate služe sano za obligati pasta djece. Alno s odgljak za baterju na zahori dobra, prestani djece. Alno s odgljak za baterju na zahori dobra, prestani djece, alno s odgljak za baterju na zahori dobra, prestani ti su baterju proglate si umetnute u bili koji do tije, domita prozi sljeničko pomoć.

# **IT**-Specifiche

Fresh 'n Rebel Smart Finder 6ATAG61 v1 001

Smart Finder abilitato per Trova il mio dispositivo di Google, Bluetooth 5.2, altoparlante integrato per segnali acustici, batteria sostituibile, durata della batteria fino a 10 mesi, tensione di esercizio 1.9V  $\sim 3.6 V$ 

Requisit di sistema e compatibilità telefono tablet Android con 59 versinos successita e Google App Services installato, account Google, app Trova il mio dispositivo di Google, Baltorotto, conssissione Internet. Per utilizzare l'app Trova il mio dispositivo di Google al fine di tovara questo diemente, a consiglia l'utilima venogine di Andro dotto. La rela mio di di diatazzatoria e Baltorotto. Richerde copertura culture e connessione Internet. Funziona su Android 9- su dispositivi selezionati e in acuni passe pruenteti di el diatoria.

Contenuto: Smart Finder, batteria CR-2032 preinstallata, spillo, cordino, manuale

### Visione d'insieme (immagine A)

1. Foro di connessione del portachiavi/ 2. Tasto di funzione/ 3. Foro per altoparlante e foro di spillo

## Guida introduttiva

IMPORTANTE: assicurati che il Bluetooth del tuo dispositivo sia acceso e che tu sia connesso(a) a Internet!

- Vai su Google Play Store e cerca "Trova il mio dispositivo di Google". Sono disponibili versioni linguistiche personalizzate per molti paesi.
- 2. Installa l'app o clicca su "Aggiorna".
- Clicca su "Apri" o sull'icona dell'app Trova il mio dispositivo sul tuo dispositivo.
- Accedi alla pagina Trova il mio dispositivo di Google con il tuo account Google.
- 5. Rivedi, accetta i termini e clicca su "Continua".
- Per collegare la batteria, rimuovi la pellicola della batteria dello Smart Finder, tirandola via.
- Premi una volta il tasto funzione per accendere il tuo Smart Finder. Udirai un suono.
- 8. Colloca lo Smart Finder accanto al tuo dispositivo.
- Attendi finché non visualizzi il pop-up FnR 6ATAG61 sul tuo dispositivo e segui le istruzioni sullo schermo per completare la configurazione.
- Dopo la configurazione, puoi individuare il tuo Smart Finder nell'app Trova il mio dispositivo di Google.

Se non visualizzi il pop-up del passaggio 9, prova a fare quanto segue:

Assicurati di essere connesso a Internet

Attiva il Bluetooth : "Impostazioni" > "Connessioni" > "Bluetooth" ON Attiva la posizione: "Impostazioni" > "Posizione" > "Posizione" ON

Attiva la ricerca di dispositivi nelle vicinanze: "Impostazioni" > "Google" > "Dispositivi" > "Cerca dispositivi nelle vicinanze" ON

Se lo Smart Finder non viene aggiunto all'app Trova il mio dispositivo di Google entro 10 minuti dall'accensione, si spegnerà automaticamente.

Se ciò accade, ripeti i passaggi da 7 a 10.

#### Cambia nome e pittogramma

- Apri l'app Trova il mio dispositivo di Google e clicca sul tuo Smart Finder.
- Clicca sull'icona dell'ingranaggio per accedere alle impostazioni.
- Clicca sull'icona della matita per cambiare il nome dello Smart Finder.
- Clicca sul triangolo per cambiare il pittogramma della categoria. Il pittogramma selezionato sarà quello visualizzato sulla mappa.

### Individua il tuo Smart Finder quando è nelle vicinanze

- Apri l'app Trova il mio dispositivo di Google e clicca sul tuo Smart Finder.
- Clicca su "Emetti suono" affinché il tuo Smart Finderemetta un segnale acustico.
- Clicca su "Interrompi il suono" per far cessare i segnali acustici.
- Se lo Smart Finder si trova entro 10 metri da te, puoi visualizzare una forma che si riempie man mano che ti avvicini allo Smart Finder: clicca su "Trova nelle vicinanze". L'aggiornamento potrebbe richiedere alcuni secondi.

### Individua il tuo Smart Finder su una mappa

- Apri l'app Trova il mio dispositivo di Google e clicca sul tuo Smart Finder.
- Puoi visualizzare la posizione del tuo Smart Finder su una mappa. Ingrandisci o rimpicciolisci per visualizzare più dettagli.
- Se il tuo Smart Finder non si trova vicino a te, clicca su "Ottieni indicazioni" per giungere nel luogo in cui

si trova.

- Il raggio visualizzato attorno all'icona di posizione indica la posizione precisa.
- Anche se non riesci a trovare la posizione attuale del tuo Smart Finder, puoi comunque trovare la sua ultima posizione nota, se disponibile.

### Indica il tuo Smart Finder come smarrito

- Apri l'app Trova il mio dispositivo di Google e clicca sul tuo Smart Finder.
- Se il tuo Smart Finder non si trova vicino a te, clicca su "Indica come smarrito".
- Inserisci i tuoi recapiti. Puoi inserire un messaggio che verrà condiviso con la persona che troverà il tuo dispositivo.
- Clicca su "Indica come smarrito"

### Privacy e sicurezza

I dati salia ta posizione sono protetti mediante crittognale and-b-acia. I dei suppris cale di Gogle nen polis nei valuttaranti nei articorri. Santi Tuncia il a polis di suluttaranti nei articorri. Santi Tuncia il a politi. Con tago Tura e il anto di positivo organiti. Con tago Tura e il anto dispositivo inanziano condivise i la di dispositi di sulla dati. La informazione condivise i andicato di sulla di sulla di sulla di sulla di anto condita in acciamento indesidenti. Sei il too telefono Antori di reva un districa antofica. Visualizza il dispositivo conte di conorea sintenza.

#### Reimposta il tuo Smart Finder

Rimuovi lo Smart Finder dall'app Trova il mio dispositivo di Google :

- Apri l'app Trova il mio dispositivo di Google e clicca sul tuo Smart Finder.
- Clicca sull'icona dell'ingranaggio per accedere alle impostazioni.
- Clicca su "Rimuovi dispositivo" e segui le istruzioni sullo schermo.

Reinspota i la la Simut Finder. Dago aver rimosso lo Simut Finder dal'app Tora il moi dispositivo di Goga, penni rapidamente quatto vale il tato di funcione dello Simut Finder e poi Temilo premuto auto quiat vadia finderio nesti un segnate accustico. Lo Simut Finder è ora ripristitato e prototo per essere accoggiato a un unovo accunto Gogole. Per pageneto il so Simut Finder, le fino penneto tato di funcione per alimeno tre secondi. Sentirai due segnati acutici per indicare con ti la Comari Finder i questo di marcino per alimeno tre secondi. Sentirai due segnati acutici per indicare con ti la Comari Finder i questo

### Sostituzione della batteria

- Apri lo Smart Finder spingendo lo spillo nel foro apposito. Solleva la parte superiore dello Smart Finder.
- 2. Rimuovi la vecchia batteria.
- Inserisci una nuova batteria CR2032 nella staffa con il polo positivo (simbolo +) rivolto verso l'alto.
- Ricolloca la parte superiore dello Smart Findersulla parte inferiore.
- Premi la parte superiore e inferiore per assicurarti che lo Smart Finder sia chiuso correttamente.

AVVERTENZA Segui sempre attentamente tutte le istruzioni e avvertenze. Non esporre a sostanze liquide. Nou utilizare né conservere la mahienti umió, tagasti o in presenza di vogos. Non esporte a calce occession ne alla fiamma diretta. Evita brucchi babizi di temperataru. Non houzine ne linoarrieria. ATTEXODEC cuesto prodotto contene una pia a bottone. Non inguiare né amontare la pia. L'imestino dato la battaria pod procencer grani oustioni interna in solé 2 de e pennio la morta nel cala pia mortane in solé 2 de e pennio la morta nel cala pia recessione a la cala distaria pod processo de la consecutaria non suare più i prodotto s tenio lontano dalla portata inserimento delle battarie al por tenzio inserimento delle battarie la con solgato di la opertano inserimento delle battarie la ma qualissa parte del corpo, rivogiti immodatamente au mindica.

# **NL** - Specificaties

Fresh 'n Rebel Smart Finder 6ATAG61 v1 001

Google Vind mijn apparaat Smart Finder, Bluetooth 5.2, ingebouwde luidspreker voor pieptonen, vervangbare batterij, batterijduur tot 10 maanden, werkspanning 1.9 V ~ 3.6 V

Systeenvereisten en compatibilitiet. Android telefoon of tablet met OS of honge ne Google PWB services geinstallerer, Google account, app Google Wind mijn apparaat, Bluetooth, internetverbinding. Om de app Google Wind mijn apparaat le gebruiken om dit die mit e vinden, wordt de nieuwette versie van Adordo ICS aanbevelen. Het Vind mijn apparaat netwerk van Google vereisti di locatieservices en Bluetooth zijn ingeschakeld. Vereist mobiele dekking in tinternetverbinding. Werkt op Android 9+ op geselecteerde apparaten en in bepaalde landen voor gebruikers die daarvoor in aanmerking komen op basis van hun leeftijd.

Inhoud: Smart Finder, vooraf geïnstalleerde CR-2032 batterij, pin-opener, koord, handleiding

### Overzicht (Afbeelding A)

1. Gat voor sleutelhangeraansluiting / 2. Functieknop / 3. Luidsprekergat en pengat

# Aan de slag

#### BELANGRIJK: Zorg ervoor dat de Bluetooth van je apparaat is ingeschakeld en dat je verbinding hebt met internet!

- Ga naar Google Play Store en zoek naar "Google Vind mijn apparaat". Er zijn aangepaste taalversies beschikbaar voor veel verschillende landen.
- 2. Installeer de app of tik op "Update".
- Tik op "Openen" of tik op het app-pictogram Vind mijn apparaat op je apparaat.
- Meld je aan bij de pagina Google Vind mijn apparaat met je Google account.
- Bekijk en accepteer de voorwaarden en tik op "Doorgaan".
- Verwijder de batterijfolie van de Smart Finder door deze eruit te trekken om de batterij aan te sluiten.
- Druk eenmaal op de functieknop om je Smart Finder in te schakelen. Je hoort een belsignaal.
- 8. Plaats de Smart Finder naast je apparaat.

- Wacht tot de pop-up FnR 6ATAG61 op je apparaat verschijnt en volg de instructies op het scherm om de installatie te voltooien.
- Na de installatie kun je je Smart Finder vinden in de app Google Vind mijn apparaat.

Als de pop-up in stag 9 niet verschijnt, probeer dan het volgende: zorg dat je verbonden heet met internet Zet Blurchoth ANK "Instellingen" > "Verbindingen" > "Blurchoth" ANK Zet Locatie ANN "Instellingen" > "Locatie" > "Locatie" ANN Zet Locatie ANN "Instellingen" > "Locatie" > "Locatie" ANN Zet Locatie ANN "Instellingen" > "Locatie" > Zet Scannen naar appartain in de kourt ANK "Instellingen" > "Googet > "Apparaten" > "Scannen naar apparaten in de hourt" ANN

Als de Smart Finder niet binnen 10 minuten na het inschakelen aan de app Google Vind mijn apparaat wordt toegevoegd, wordt deze automatisch weer uitgeschakeld. Herhaal stap 7 tot en met 10 als dat gebeurt.

#### Naam en pictogram wijzigen

- Open de app Google Vind mijn apparaat en tik op je Smart Finder.
- Tik op het tandwielpictogram om naar de instellingen te gaan.
- Tik op het potloodpictogram om de naam van de Smart Finder te wijzigen.
- Tik op de driehoek om het categoriepictogram te wijzigen. Het geselecteerde pictogram wordt weergegeven op de kaart.

### Zoek je Smart Finder wanneer deze in de buurt is

 Open de app Google Vind mijn apparaat en tik op je Smart Finder.

- Tik op 'Geluid afspelen' om je Smart Finder te laten piepen.
- Tik op "Stop geluid" om de pieptonen te stoppen.
- Als de Smart Finder zich binnen 10 meter bij je in de buurt bevindt, kun je een vorm krijgen die wordt ingevuld naarmate je dichter bij je Smart Finder komt: Tik op 'Zoeken in de buurt'. Het kan enkele seconden duren voordat dit is bijgewerkt.

### Zoek je Smart Finder op een kaart

- Open de app Google Vind mijn apparaat en tik op je Smart Finder.
- Je kunt de locatie van je Smart Finder op een kaart bekijken. Zoom in of uit om meer details te zien.
- Als je Smart Finder niet bij je in de buurt is, tik je op "Routebeschrijving" om de weg ernaartoe te vinden.
- De straal die rond de locatiepin wordt weergegeven, is een indicatie van de locatienauwkeurigheid.
- Als de huidige locatie van je Smart Finder niet kan worden gevonden, kun je mogelijk nog steeds de laatst bekende locatie vinden, indien beschikbaar.

### Markeer je Smart Finder als verloren

- Open de app Google Vind mijn apparaat en tik op je Smart Finder.
- Als je Smart Finder niet bij je in de buurt is, tik je op "Markeren als verloren".
- Vul je contactgegevens in. Je kunt een bericht invoeren dat gedeeld wordt met de persoon die je voorwerp vindt.
- Tik op "Markeren als verloren"

### Privacy en beveiliging

Je localingegevens vorden erd-b-end versiteutied, wat beskenst alt Goode size moka kan bekijken og openend. Alleen ij kant zien waar je voorvergen zijs geweest en zoht om openend alt de size openende size openende size openende size openende size openende size openende die je over genet en je opperatien openende, blijt vertrouweljktegen kant zie openende size openende openende size tregen kant zie openende size openende openende size tregen kant zie openende size openende openende size size openende size openende openende size openende size openende size openende size openende openende size werdere hub.

### Reset je Smart Finder

Verwijder de Smart Finder uit de app Google Vind mijn apparaat:

- Open de app Google Vind mijn apparaat en tik op je Smart Finder.
- Tik op het tandwielpictogram om naar de instellingen te gaan.
- Tik op "Apparaat verwijderen" en volg de instructies op het scherm.

Reset je Smart Finder: Nakat je de Smart Finder ul de app Godje Vord mjis apparate helb verwijsfed, nak je sie kene zma akther obkaar og de functiebets van de Smart Finder en houzd je doze een vijfel keer ingedruit totalaj e een bebeken houzd. De Smart Finder is zu opneuw ingesteld en klaar om te morden gekopet aan een nieuw Googt-accourt. Om je Smart Finder uit te schakelen, houd je de functiebets minimaal die seconden ingedruit. Je hoort twee spiptoner om aan te generad te je Smart Finder is uitgeschakeld.

#### De batterij vervangen

- Open de Smart Finder door de pen in het pengat te duwen. Til het bovenste gedeelte van de Smart Finder op.
- 2. Verwijder de oude batterij.
- Plaats een nieuwe CR2032 batterij in de beugel met de positieve kant (+ symbool) naar boven.
- Plaats het bovenste gedeelte van de Smart Finder terug op het onderste gedeelte.
- Druk op de boven- en onderkant om er zeker van te zijn dat de Smart Finder goed gesloten is.

WAARSCHUWING Volg altijd nauwkeurig alle instructies en waarschuwingen op. Stel het product niet bloot aan vloeistoffen. Gebruik of bewaar het product niet in vochtige, vochtige of natte omgevingen. Stel het product niet bloot aan overmatice bitte of open your Vermiid abrupte veranderingen in temperatuur. Verbrand het product niet en steek het niet in brand, VOORZICHTIG: Dit product bevat een knoopcelbatterii. Slik de batterii niet in en haal deze niet uit elkaar. Het inslikken van de batterij kan binnen slechts 2 uur leiden tot ernstige inwendige brandwonden en in ernstige gevallen tot de dood. Houd batterijen uit de buurt van baby's en kinderen. Als het batteriivak niet goed sluit, gebruik het product dan niet meer. Houd het product uit de buurt van baby's en kinderen. Als u denkt dat de batterijen zijn ingeslikt of in enig deel van het lichaam zijn ingebracht. schakel dan onmiddellijk medische hulp in

# PL - Dane techniczne

Fresh 'n Rebel Smart Finder 6ATAG61 v1 001

Urządzenie Smart Finder z obsługą Google Znajdź moje urządzenie, Bluetooth 5.2., wbudowanym głośnikiem do sygnałów dźwiękowych, wymienną bateria, czas pracy na baterii do 10 miesięcy, napięcie robocze 1.9 V ~ 3.6 V

Wrmagania systemow i zgółości. Fielion lu białci -Androidm OS 9 lu woszyn z isznatkowany uł Usugami Googie Phys. kontem Googie, spłaska głodyć Znajć Zmoje znajchenie, Budotsky objączesimie Miteratowym z dokali - zakowanie starowego zakowanie starowego zdokali coma i bigo stemente, zalecena jest najkowaza ubialzawjewich i takość D. Sieć Googie Znajć Zmojć moje zrządzenie Derkce wymiaga wiązamia usług bialzawych i starowego Białcienia Wiej zakowa Adrodki z I- na wybaranch uzgedeniach w wybarapich Adrodki i - na wybaranch uzgedeniach i w wybarapic.

Zawartość: Inteligentny lokalizator Smart Finder, fabrycznie zainstalowana bateria CR-2032, otwierak, smycz, instrukcja

### Rysunek poglądowy (Rysunek A)

1. Otwór do przymocowania breloka / 2. Przycisk funkcyjny / 3. Otwór głośnika i otwór na otwierak

# Pierwsze kroki

#### WAŻNE: Upewnij się, że funkcja Bluetooth w Twoim urządzeniu jest włączona i masz połączenie z internetem!

- Przejdź do sklepu Google Play Storei wyszukaj "Google Znajdź moje urządzenie". Aplikacja jest dostępna w wielu wersjach językowych.
- 2. Zainstaluj aplikację lub dotknij "Aktualizuj".
- Dotknij "Otwórz" lub kliknij ikonę aplikacji Znajdź moje urządzenie na swoim urządzeniu.
- Zaloguj się na stronie Google Znajdź moje urządzenie przy użyciu swojego konta Google.
- Przeczytaj i zaakceptuj warunki, a następnie kliknij "Kontynuuj".
- Pociągnij za pasek folii zabezpieczającej baterię lokalizatora Smart Finder, aby podłączyć baterię.
- Naciśnij przycisk funkcyjny jeden raz, aby włączyć Smart Finder. Usłyszysz dźwięk dzwonka.
- 8. Umieść Smart Finder obok swojego urządzenia.
- Poczekaj, aż na Twoim urządzeniu pojawi się okno FnR 6ATAG6 i postępuj zgodnie z instrukcjami wyświetlanymi na ekranie, aby dokończyć konfigurację.
- Po zakończeniu konfiguracji znajdziesz podłączone urządzenie Smart Finder w aplikacji Google Znajdź moje urządzenie.

Jeśli wyskakujące okienko z kroku 9 nie zostanie wyświetlone, wypróbuj następujące czymności:

Upewnij się, że masz połączenie z Internetem

Włącz Bluetooth: "Ustawienia" -> "Połączenia" -> "Bluetooth" WŁ.

Włącz lokalizację: "Ustawienia" -> "Lokalizacja" -> "Lokalizacja" WŁ. Włącz skanowanie pobliskich urządzeń: "Ustawienia" -> "Google"

-> "Urządzenia" -> "Skanuj pobliskie urządzenia" WŁ.

Jeśli Smart Findernie zostanie dodany do aplikacji Google Znajdź moje urządzenie w ciągu 10 minut do więczenia lokalizatora Smart Finder, lokalizator zostanie automatycznie wyłączony. W takim przypadku powtórz kroki od 7 do 10.

### Zmień nazwę i piktogram

- Otwórz aplikację Google Znajdź moje urządzenie i dotknij lokalizatora Smart Finder.
- Kliknij ikonę kola zębatego, aby uzyskać dostęp do ustawień.
- Kliknij ikonę olówka, aby zmienić nazwę lokalizatora Smart Finder.
- Kliknij trójkąt, aby zmienić piktogram kategorii.
   Wybrany piktogram będzie wyświetlany na mapie.

### Znajdź swój Smart Finder, gdy jest w pobliżu

- Otwórz aplikację Google Znajdź moje urządzenie i dotknij pozycję lokalizatora Smart Finder.
- Kliknij "Odtwórz dźwięk", a Smart Finder zacznie wydawać z siebie wysokie sygnały dźwiękowy.
- Kliknij "Zatrzymaj dźwięk", aby zatrzymać sygnaly dźwiękowe.
- Ješli Smart Finder znajduje sie w odległości do 10 metrów od Ciebie, możesz wyświetlić na ekranie teleforu kształt, który będzie sie szapelniał w miarę zbliżania się do lokalizatora Smart Finder: Dotknij "Find nearby". Aktualizacja informacji może potrwać kilka sekund.

#### Znajdź swój Smart Finder na mapie

- Otwórz aplikację Google Znajdź moje urządzenie i dotknij pozycję lokalizatora Smart Finder.
- Możesz sprawdzić lokalizację swojego Smart Findera na mapie. Powiększ lub pomniejsz, aby uzyskać więcej szczegółów.
- Jeśli Ťwój Smart Finder nie znajduje się w pobliżu, kliknij "Get directions", aby znależć drogę do niego.
- Promień wyświetlany wokół pinezki lokalizacji jest wskaźnikiem dokładności lokalizacji.
- Jeśli nie można znaleźć bieżącej lokalizacji Smart Finder, możesz nadal sprawdzić jego ostatnią znaną lokalizację, jeśli jest dostępna.

### Oznacz swój Smart Finderjako zagubiony

- Otwórz aplikację Google Znajdź moje urządzenie i dotknij swojego urządzenia Smart Finder.
- Jeśli nie masz Inteligentnego Lokalizatora w pobliżu, kliknij "Oznacz jako zgubiony".
- Podaj swoje dane kontaktowe. Możesz wpisać wiadomość, która zostanie przesłana osobie, która znajdzie Twój przedmiot.
- Kliknij "Mark as lost"

### Prywatność i bezpieczeństwo

Dane dotyczące Twojej lokalizacji są szyfrowane metodą end-be-md, o zamacza, że Bocgle nie może ich wyświetlić ani uzyskać do nich dostępu. Tylko Ty możes zobaczyć, gdzie były i gdzie obecnie znajdują się Twoje przedmioty. Firma Google nie wykorzystuje ani nie udostępnia Twoich danych z aplikacji Google Znajdź moje urządzenie. Informacje, które udostępniasz o sobie i swoich urządzeniem w bwolsowa z beżepieczenia przetwko urządzenie ma w bwolsowane z beżepieczenia przetwko niechcianemu śledzeniu. Jeśli Twój telefon z systemem Android wykryje nieznane urządzenie poruszające się wraz z Toło, otrzymaz powiadomienie. Wyświeti nieznane urządzenie na mapie, uaktywnij sygnał, aby je złokalizować po dźwięku luk uzyskaj datasz pomoc.

#### Resetowanie lokalizatora Smart Finder

Usuń Smart Finder z aplikacji Google Znajdź moje urządzenie:

- Otwórz aplikację Google Znajdź moje urządzenie i dotknij swojego lokalizatora Smart Finder.
- Kliknij ikonę kola zębatego, aby uzyskać dostęp do ustawień.
- Kliknij "Remove device" i postępuj zgodnie z instrukcjami wyświetlanymi na ekranie.

### Zresetuj lokalizator Smart Finder:

Po sunsjevici Smart Finder za plikacjilooge Znajdi moje urządzenia aucióni jazóbo cary razy przyciak knałegoji Smart Finder, a następien nacióni jezystrzymia go piłąty raz, a u alytrzysz spysał d inkojecow, Smart Finder satali zarestensamy i piest potowy do sporonania z nonym knietm Google. Ady wyłączyć Smart Finder, aucióli ji przytrzymia jezysciak tukojny przez co najmiej trze sekundy lubyczycz dna spysały dźwiękowe informące o wyłączeniu Smart Finder.

#### Wymiana baterii

- Otwórz Smart Finder, wsuwając otwierak do otworu. Podnieś górną pokrywę Smart Finder.
- 2. Wyjmij starą baterię.
- 3. Umieść nową baterię CR2032 w uchwycie, biegunem

dodatnim (symbol +) do góry.

- Zalóż górną pokrywę lokalizatora Smart Finder z powrotem na jego dolną część.
- Ściśnij obie pokrywy, aby upewnić się, że Smart Finder jest prawidłowo zamknięty.

OSTRZEŻENIE Zawsze dokładnie przestrzegaj wszystkich instrukcii i ostrzeżeń. Nie narażaj produktu na działanie plynów. Nie używaj ani nie przechowuj produktu w wilgotnym, zawilgoconym ani mokrym otoczeniu. Nie wystawiai produktu na działanie zbyt wysokich temperatur lub otwartych płomieni. Unikaj naołych zmian temperatury. Nie przypalaj ani nie wrzucaj produktu do ognia, PRZESTROGA: Ten produkt zawiera baterie guzikowa. Nie polykaj ani nie rozbieraj baterij. Polkniecie baterii może spowodować poważne oparzenia wewnetrzne w ciaqui zaledwie 2 godzin, a w cieżkich przypadkach nawet śmierć. Trzymaj baterie z dala od niemowlat i dzieci, Jeśli komora baterii nie zamyka sie, przestań używać produktu i trzymaj go z dala od niemowlat i dzieci. Jeśli masz nowody podeirzewać że baterie monły zostać połkniete lub włożone do jakiejkolwiek części ciała. natychmiast zasiegnii porady lekarza.

# PT -Especificações do

Fresh 'n Rebel Smart Finder 6ATAG61 v1 001

A Encontre Meu Dispositivo do Google ativou o Smart Finder, Bluetooth 5.2, altifalante incorporado para sons de sinal sonoro, pilha substituível, duração da pilha até 10 meses, tensão de funcionamento 1.9 V ~ 3.6 V

Requisitos do sistema e compatibilidade: tuidron ou tabler Androi don 105 9 ou superir o el coope Pay Servician instalada; conta Boopia, aplicação Econtra Mu-Jano Carlos Marcal Carlos de Carlos Marcal Janobia e al polação Econtra Marcal Dapolario do Coopia para localar este artiga, recomarda-se a versão mais Articular a aplicação e termito Anteira Arta Mora de Econtre Mao Dispositivo do Ecopia resum que os serviços de Oscilanção e os Blancementos Marcala. Arta Morar arriços de em dispositivos astecionados e em determinados 9 - em dispositivos astecionados e em determinados

Conteúdo: Smart Finder, pilha CR-2032 pré-instalada, abre-pinos, cordão, manual

### Sintese (imagem A)

1. Orifício para porta-chaves / 2. Botão de funções / 3. Orifício do altifalante e do pino

# Introdução

### IMPORTANTE: verifique se o Bluetooth do seu dispositivo está ligado e conectado à Internet!

- Aceda a Google Play Store e pesquise "Encontre Meu Dispositivo do Google". Estão disponiveis versões em idiomas personalizados para muitos países diferentes.
- 2. Instale a aplicação ou clique em "Atualizar".
- Toque em "Abrir" ou no icone da aplicação Encontre Meu Dispositivo no seu dispositivo.
- 4. Inicie sessão na página Encontre Meu Dispositivo do

Google com a sua conta Google.

- 5. Leia e aceite os termos e toque em "Continuar".
- Retire a película da pilha do Smart Finder puxando-a para fora para conectar a pilha.
- Prima o botão de função uma vez para ligar o Smart Finder. Irá ouvir um sinal sonoro.
- 8. Coloque o Smart Finder ao lado do seu dispositivo.
- Aguarde até que o pop-up FnR 6ATAG61 apareça no dispositivo e siga as instruções no ecrã para terminar a configuração.
- Após a configuração pode localizar o seu Smart Finder com a aplicação Encontre Meu Dispositivo do Google.

Se o popuje no pasao 9 nia paparecet, tente o seguinte: Certifiqua-se de que está ligado altertentet Altre o Bluestonth: "Definiçõet" > "Ligações" > "Bluestonhi "Antonio" > "Localização" > "Localização" Antonio - "Secularação" > "Localização" Antonio - "Secularação" > " Googde" > "Depositives" > "Incurar dispositives encience: "Antonio

Se o Smart Finder não for adicionado ao Encontre Meu Dispositivo

do Googleno dentro de 10 minutos após ter sido ligado, este desliga-se automaticamente novamente. Se isso acontecer repita os passos 7 a 10.

### Alterar nome e pictograma

- Abra a aplicação Encontre Meu Dispositivo do Google e toque no seu Smart Finder.
- Toque no icone da engrenagem para aceder às definições.

- Toque no icone do lápis para alterar o nome do Smart Finder.
- Toque no triângulo para alterar o pictograma da categoria. O pictograma selecionado será o que aparece no mapa.

### Localize o seu Smart Finder quando estiver próximo

- Abra a aplicação Encontre Meu Dispositivo do Google e toque no seu Smart Finder.
- Toque em "Reproduzir som" para fazer com que o seu Smart Finder emita um sinal sonoro.
- Toque em "Parar som" para interromper os sinais sonoros.
- Se o Smart Finder estiver num raio de 10 metros perto de si, pode obter uma forma que se preenche à medida que se aproxima do Smart Finder: toque em "Encontrar nas proximidades". A atualização pode demorar alguns segundos.

### Localize o seu Smart Finder num mapa

- Abra a aplicação Encontre Meu Dispositivo do Google e toque no seu Smart Finder.
- Pode ver a localização do seu Smart Finder num mapa. Aumente ou diminua o zoom para obter mais detalhes.
- Se o Smart Finder não estiver perto de si, toque em "Obter direções" para encontrar o caminho até ele.
- O raio apresentado em redor do pino de localização é uma indicação da precisão da localização.
- Se a localização atual do seu Smart Finder não for encontrada, poderá ainda encontrar a última localização conhecida, se disponível.

### Marque o seu Smart Finder como perdido

- Abra a aplicação Encontre Meu Dispositivo do Google e toque no seu Smart Finder.
- Se o seu Smart Finder não estiver perto de si, toque em "Marcar como perdido".
- Preencha os seus dados de contacto. Pode inserir uma mensagem que será partilhada com a pessoa que encontrar o seu artigo.
- Toque em "Marcar como perdido"

### Privacidade e segurança

Os eses dados de localização sala encriptados de gonta parte, a que siguinte que o Gooje nunce, a poderá visualizá- to os ucaderá-hes. So a utilizador pode ver orde os esua artigos estivamente estás a tualamente. Com a anicação Encontre Mas Dispositivos, o Googia majo utiliza ema partitiva los esus dados. A siló formações que partita sobre si e os esus dispositivos permanecem la distribución esta esta dados. A disformações que partita torte a utilizador parte disformações da esta dados. A disformações anocidades esta esta dados da esta dados. A disformações desconhecidos num maça, ligua-he para o localizar pelo som ou obelham lama siguês.

### Reinicie o seu Smart Finder

Remova o Smart Finder da aplicação Encontre Meu Dispositivo do Google:

 Abra a aplicação Encontre Meu Dispositivo do Google e toque no seu Smart Finder.

- Toque no icone da engrenagem para aceder às definições.
- Toque em "Remover dispositivo" e siga as instruções no ecrã.

#### Reinicie o seu Smart Finder:

depaia de remover o Smart Fleder da aplicação Excusthe Mer Dispositivo da Gouça, prima o boldio de Inação do Smart Finder quadro verser rapidatmente e, em seguida, mantenha - permido auquita versitá evast de ourse misinal nanoro. O Smart Finder está apara reiniciado e pranto para ser empanethado com uma nova conta Gough. Para designar o aus Smart Finder, maiste ha o Defo de função permido durante pelo memos três segundos, si da ouvir dois naina servora para indicar que o ses Smart Finder está destipado

### Substituição da pilha

- Abra o Smart Finder empurrando o abre-pinos para dentro do orificio do pino. Levante a parte superior do Smart Finder.
- 2. Retire a bateria antiga.
- Coloque uma pilha nova CR2032 no suporte com o lado positivo (+ símbolo) para cima.
- Volte a colocar a parte superior do Smart Finder na parte inferior.
- Pressione as partes superior e inferior para garantir que o Smart Finder está devidamente fechado.

ATENÇÃO Siga sempre atentamente todas as instruções e avisos. Não utilize líquidos. Não o utilize ou armazene em ambientes húmidos ou molhados. Mantenha-o fora de qualquer fonte de calor excessiva. Evite mudanças abruptas de temperatura. Nico queine nem incinere. CUIDADO: Este producto contim uma pilha botión. Nico enguía ou desmonte a pilha. Engolir uma pilha pode provocar queimadarias internas graves em apenas 2 horas e conduzir à morte. Mantenha as pilhas longe de bebés e crainqas: Se o compartimento da pilha nifo fechar corretamente, deixe de usar oproduto e mantenha- longe do alcance de bebés e crianças. Se admar que a pilha tiver sido engolías ou inserida em qualquer parte do corpo, procursi inveditamente ajuda mólica.

# RO -Specificații

Fresh 'n Rebel Smart Finder 6ATAG61 v1 001

Smart Finder cu Google Gäseşte-mi dispozitivul activat, Bluetooth 5.2, difuzor incorporat pentru bipuri, baterie inlocuibliă, durată de viață a bateriei de până la 10 luni, tensiune de lucru 1.9 V  $\sim$  3.6 V

Certistip de sistem și compatibilitate: teirior suu tabelită Androdu cu 50 si suu servinus autimarată și servicii doogle Play instalant, cont Google, Așciațal, Boogle Glasește-mi Plante, autită apăcăți Soogle Glasește-mi discutivit pentru a sălă acest delace, șe recomandă cea mai recentă glasedos în disputivit micestă a sarvicile de localizare glasedos în disputivit micestă a sarvicie de localizare glasedos în disputivit micestă a sarvicie de localizare glasedos în disputivit micestă a sarvicie de localizare disputoră sălă saret delace, se recomandă cea în arte glasedos în disputivit micestă a sarvicie de localizare disputoră sălă saret delace de localizare disputoră sălă saret delace de localizare disputoră sălă a curistă. Conținut: Smart Finder, baterie CR-2032 preinstalată, dispozitiv de deschidere, șnur, manual

### Prezentare generală (Imaginea A)

 Orificiu de conectare pentru breloc / 2. Buton de funcționare / 3. Orificiu difuzor şi orificiu pentru dispozitivul de deschidere

# Noțiuni introductive

### IMPORTANT: asigurați-vă că Bluetooth este pornit pe dispozitivul dvs. și că sunteți conectat la internet!

- Accesați Google Play Store şi căutați "Google Găseştemi dispozitivul". Sunt disponibile versiuni în diferite limbi pentru mai multe ţări.
- 2. Instalați aplicația sau atingeți "Actualizare".
- Atingeți "Deschide" sau atingeți pictograma aplicației Găseşte-mi dispozitivul de pe dispozitiv.
- Conectați-vă la pagina Google Găseşte-mi dispozitivul cu contul dvs. Google.
- 5. Examinați și acceptați termenii și atingeți "Continuați".
- Scoateți filmul bateriei Smart Finder trăgând-o pentru a conecta bateria.
- Apăsați butonul de funcție o dată pentru a porni Smart Finder. Veți auzi un sunet.
- 8. Plasați Smart Finder lângă dispozitiv.
- Aşteptaţi ca fereastra pop-up FnR 6ATAG61 să apară pe dispozitiv şi urmaţi instrucţiunile de pe ecran pentru a finaliza configurarea.
- După configurare, veți putea găsi Smart Finder în aplicația Google Găsește-mi dispozitivul.

Dacă fereastra pop-up de la pasul 9 nu apare, încercați următoarele: Asigurați-vă că sunteți conectat la internet

Activaţi Bluetooth ON: "Setări" > "Conexiuni" > "Bluetooth" ON Activaţi locaţia: "Setări" > "Locaţie" > "Locaţie" ON Activaţi Scanarea pentru dispozitive din apropiere: "Setări" > "Google" > "Dispozitive" > "Scanaţi dispozitive din apropiere" ON

Dacă Smart Finder nu este adăugat la aplicația Google Găsește-mi dispozitivul în decurs de 10 minute de la pornire, se va opri automat din nou. Repetați pașii de la 7 la 10 dacă se întâmplă acest lucru.

### Schimbați numele și pictograma

- Deschideți aplicația Google Găseşte-mi dispozitivul și atingeți Smart Finder.
- Atingeți pictograma rotiță pentru a accesa setările.
- Atingeți pictograma creion pentru a schimba denumirea pentru Smart Finder.
- Atingeți triunghiul pentru a schimba pictograma categoriei. Pictograma selectată va fi cea afişată pe hartă.

### Găsiți Smart Finder când este în apropiere

- Deschideți aplicația Google Găsește-mi dispozitivul și atingeți Smart Finder.
- Atingeți "Redați sunet" pentru a emite un bip din Smart Finder.
- Atingeți "Opriți sunetul" pentru a opri bipurile.
- Dacă Smart Finder se află la 10 metri de dvs., puteți obține o formă care se umple pe măsură ce vă apropiați de Smart Finder: atingeți "Găsiți în apropiere". Actualizarea poate dura căteva secunde.

### Găsiți Smart Finder pe o hartă

- Deschideți aplicația Google Găsește-mi dispozitivul și atingeți Smart Finder.
- Puteți vedea locația Smart Finder pe o hartă.
   Măriți sau micșorați pentru a obține mai multe detalii.
- Dacă Smart Finder nu se află în apropierea dvs., atingeți "Obține indicații de orientare" pentru a găsi drumul către acesta.
- Raza afişată în jurul indicatorului de locație indică precizia locației.
- Dacă locația actuală a Smart Finder nu poate fi găsită, este posibil să găsiți în continuare ultima locație cunoscută, dacă este disponibilă.

### Marcați Smart Finder ca fiind pierdut

- Deschideți aplicația Google Găsește-mi dispozitivul și atingeți Smart Finder.
- Dacă Smart Finder nu este în apropierea dvs., atingeți "Marcați ca fiind pierdut".
- Completați datele dvs. de contact. Puteți introduce un mesaj care va fi trimis persoanei care vă găseşte obiectul.
- Atingeți "Marcați ca fiind pierdut"

### Confidențialitate și securitate

Datele dvi. de locație sunt criptate integral, ceea ce insemnă că Google nu le va putea vinualită sau acceaa niciodată. Numai dvs. puteți vedea unde au fost și unde sunt în prezent obiectele dvs. Cu aplicația Găsește-mi dispozitivul, Google nu folosește și nu distribuie datele dvs. Informații pe care le distribuiți despre dvs. și dispozitivelle vs. râmăn contidențiale. Găsește-mi dispozitivel este conceput pentru a descuraja urmărinea nedorită. Dacă telefonul dws. Android observă că un dispozitiv necunoscut e mişcă odată cu dvs., veți primi o notificare. Vizualizați dispozitivul necunoscut pe o hartă, sunați-l pentru a-l găsi după sunt sau obțineți ajudro suplimentar.

### Resetați Smart Finder

Eliminați Smart Finder din aplicația Google Găsește-mi dispozitivul:

- Deschideți aplicația Google Găseşte-mi dispozitivul și atingeți Smart Finder.
- Atingeți pictograma rotiță pentru a accesa setările.
- Atingeți "Eliminați dispozitivul" și urmați instrucțiunile de pe ecran.

Resetti Smart Finder: dapi ce eliminați Smart Finder din aplicația Google Ganegar-Misteria disputitiva, dapini pe butonut de funcție al Smart Finder de patru ori rapid și apoi țineți-lapărat a cincea oară până când aurăj un sanet. Smart Finder esta ecum resettat și gala să de asociat cu un ou cont Google. Patrut a detacativa Smart Finder, țineți apăsta butond de funcție timp de cel puțin tei ascunde. Veți pineți adi doub Bipur cen enică fapătul că Smart Finder qurit.

### Înlocuirea bateriei

- Deschideți Smart Finder împingând dispozitivul de deschidere în orificiul său. Ridicați partea de sus a Smart Finder.
- 2. Scoateți bateria veche.
- Amplasați o nouă baterie CR2032 în suport cu partea pozitivă (simbolul +) în sus.
- Puneți partea de sus a Smart Finder la loc în partea de jos.

 Apăsaţi părţile de sus şi de jos pentru a vă asigura că Smart Finder este închis corect.

AVERTISMENT Urmain intofession cu aterite toats instructurules jai ora deportuta ji medi umede sau ude. Nu utilizati ji nu deportuta ji medi umede sau ude. Nu utilizati ji nu deportuta ji medi odestni si assi notisesati al ATATI E Asert produ contati a sau ode. Nu oti and a anna interne grave in duar douà ore și la noțele si nu arruni înterne grave în duar douà ore și în coșil. Cada compartimentă baterii nu se închide banc, deces în cuara grave. Timeți bantirei deporte de sugari și coșil. Cada compartimentă baterii nu se închide banc deces în cuara grave. Timeți bantirei deporte de sugari di utilizați de compartimentă baterii nu se închide banc sau întroducă și înpri-î departi deporte de sugari sau întroduce în orice parte a corpulu, solicitați mediat asterți medicati.

# SI - Specifikacije

Fresh 'n Rebel Smart Finder 6ATAG61 v1 001

Smart Finder z možnostjo Google Poišči mojo napravo, Bluetooth 5.2., vgrajen zvočnik za piskanje, zamenljiva baterija, življenjska doba baterije do 10 mesecev, delovna napetost 1.9 V ~ 3.6 V

Sistemske zahteve in združljivost: telefon ali tablični računalnik Android z OS 9 ali novejšim in nameščenimi storitvami Google Play, račun Google, aplikacija Google Poišči mojo napravo, Bluetodhi, internetna povezava. Za uporabo aplikacije Google Poišći mojo napravo za iskanje tega predmeta, priporočamo najnovejšo različico Android OS. Googlovo omrežje Polšči mojo napravo zahteva vkolopiene lokacijske storivte in Blavetoth. Zahteva mobilno omrežje ali internetno povezavo. Deluje v sistemu Android 9+v izbranih napravah in v določenih državah za starostno primerne uporabnike.

Vsebina: Smart Finder, vnaprej nameščena baterija CR-2032, odpirač zatičev, vrvica, priročnik

### Pregled (slika A)

 Priključna luknja obeska za ključe / 2. Funkcijski gumb / 3. Luknja za zvočnik in luknja za zatič

# Kako začeti

### POMEMBNO: Preverite, ali je Bluetooth vaše naprave vklopljen in ali ste povezani z internetom!

- Pojdite v trgovino Google Play Store in poiščite »Google Poišči mojo napravo«. Jezikovne različice po meri so na voljo za številne različne države.
- 2. Namestite aplikacijo ali tapnite »Posodobi«.
- Tapnite »Odpri« ali tapnite ikono aplikacije Poišči mojo napravo na vaši napravi.
- Prijavite se na stran Google Poišči mojo napravo s svojim računom Google.
- 5. Preglejte in sprejmite pogoje ter tapnite »Nadaljuj«.
- Odstranite folijo baterije naprave Smart Finder, tako da jo izvlečete, da priključite baterijo.
- Enkrat pritisnite funkcijski gumb, da vklopite Smart Finder. Slišali boste zvok.
- 8. Postavite Smart Finder ob svojo napravo.

- Počakajte, da se v vaši napravi prikaže pojavno okno FnR 6ATAG61, nato pa sledite navodilom na zaslonu, da dokončate nastavitev.
- Po nastavitvi lahko poiščete svoj Smart Finder v aplikaciji Google Poišči mojo napravo.

Ce se pojnov otkov 9 š. konšiu e pikaže, poslustle naslednje: Progričaje se, da se posnazi z istometov WLOPTE Burkoth - Nastativite- »Postave > Burkotho V.KOLPLEN VLOPTE burkoje - KOLPLEN VLOPTE burkoje - VLOPLEN Matoritari - VLOPLEN - Magnare - VLOPLEN - Alsanjen - VLOPLEN - kolekaše samt forme e dostav a pilacej kodej Našel - kolekaša Samt forme e dostav a pilacej kodej Našel - kolekaša Samt forme e dostav a pilacej kodej Našel - kolekaša Samt forme e dostav a pilacej kodej Našel - kolekaša Samt forme kostave ad 26 os 10.

### Spremenite ime in piktogram

- Odprite aplikacijo Google Poišči mojo napravo in tapnite vaš Smart Finder.
- Tapnite ikono zobnika za dostop do nastavitev.
- Tapnite ikono svinčnika, da spremenite ime za Smart Finder.
- Tapnite trikotnik, da spremenite piktogram kategorije. Izbrani piktogram bo prikazan na zemljevidu.

### Poiščite svoj Smart Finder, ko je v bližini

- Odprite aplikacijo Google Poišči mojo napravo in tapnite Smart Finder.
- Tapnite »Predvajaj zvok«, da vaš Smart Finder zapiska.
- Tapnite »Ustavi zvok«, da ustavite piske.
- Če je Smart Finder oddaljen 10 metrov od vas, lahko dobite obliko, ki se zapolni, ko se približate vašemu

Smart Finder: tapnite »Najdi v bližini«. Posodobitev lahko traja nekaj sekund.

### Poiščite svoj Smart Finder na zemljevidu

- Odprite aplikacijo Google Poišči mojo napravo in tapnite vaš Smart Finder.
- Lokacijo vašega Smart Finder lahko vidite na zemljevidu. Za več podrobnosti povečajte ali pomanjšajte.
- Če Smart Finder ni v vaši bližini, tapnite »Pridobi navodila za pot«, da poiščete pot do njega.
- Polmer, prikazan okoli žebljička lokacije, je pokazatelj točnosti lokacije.
- Če trenutne lokacije vašega izdelka Smart Finder ni mogoče najti, boste morda vseeno našli njegovo zadnjo znano lokacijo, če je na voljo.

### Označite svoj Smart Finder kot izgubljen

- Odprite aplikacijo Google Poišči mojo napravo in tapnite na vaš Smart Finder.
- Če se vaš Smart Finder ne nahaja blizu vas, tapnite ×Označi kot izgubljeno«.
- Izpolnite svoje kontaktne podatke. Vnesete lahko sporočilo, ki bo posredovano osebi, ki najde vaš predmet.
- Tapnite »Označi kot izgubljeno«

### Zasebnost in varnost

Podatki o vaši lokaciji so šilfrirani od začetka do konca, kar pomeni, da si jih Google nikoli ne more ogledati ali dostopati do njih. Samo vi lahko vidite, kje so bili vaši predmeti in kije so trenutno. Z aplikacijo Google Poišči mojo napravo ne uporablja in ne deli vaših podatkov. Podatki, ki jih delite o sebi in svojih napravah, ostanejo zaupni. Polšči mojo napravo je zasnovan za preprečevanje nezienega sledenja. Če vaš telefon Android opazi, da se neznana naprava premika z vami, boste prejeli obvestilo. Oglejte si neznano napravo na zemljevidu, pozvonite, da jo polščete po zvoku, alj polščite dodatno pomoč.

### Ponastavite svoj Smart Finder

Odstranite Smart Finder iz aplikacije Google Poišči mojo napravo:

- Odprite aplikacijo Google Poišči mojo napravo in tapnite vaš Smart Finder.
- Tapnite ikono zobnika za dostop do nastavitev.
- Tapnite »Odstrani napravo« in sledite navodilom na zaslonu.

Ponastavite Sanar Finder: Ico datizante Sanar Finder iz aplikacje Google Pošići mojarova, stižnika tiho pristanie functický gamb Sanar Finder in ga nata potří držite, dokier ne zasližite zvonjenja. Sanar Finder ja zdal ponastavjeni in pripravljen za seznanjanjem z novim Google razlovano. Če želle vskopil val Sanar Finder, držite funkcijský gamb vraj tri sekante. Zaslišali boste dva piska, ki zankalje, kaj vski Sanar Finder kologijen.

### Zamenjava baterije

- Odprite Smart Finder tako, da potisnete odpirač zatičev v luknjo za zatiče. Zgornji del izdelka Smart Finder dvignite navzgor.
- 2. Odstranite staro baterijo.
- Vstavite novo baterijo CR2032 v nosilec s pozitivno stranjo (simbol +) obrnjeno navzgor.
- Postavite zgornji del izdelka Smart Finder nazaj na spodnji del.

 Pritisnite zgornji in spodnji del, da se prepričate, da je Smart Finder pravilno zaprt.

OPCO208LQ Vedeon natancino upoclarvajle vara navodi lan opcortini, ka le tropostavljajte trokofisma, te upostavljajte prostavljajte prostavlj

# SK - Špecifikácie

Fresh 'n Rebel Smart Finder 6ATAG61 v1 001

Nájdi moje zariadenie Google povolené Smart Finder, Bluetooth 5.2, vstavaný reproduktor na pípanie, vymeniteľná batéria, výdrž batérie až 10 mesiacov, pracovné napätie 1.9 V ~ 3.6 V

Systémové požiadavky a kompatibilita: telefón alebo tablet s Androidom s OS 9 alebo vyšším a s nainštalovanými službami Google Play, účeť Google, Aplikácia Nájdí moje zariadenie Google, Bluetooth, internetové pripojenie. Ak chcete použiť Nájdí moje zariadenie Google na nájdenie tejto položky sa odporúča. najnovšia verzia Android DS. Näjdi moje zariađenie Google vyžaduje, aby boli zapnuté služby určovania polohy a Bluetooth. Vyžaduje mobilné služby alebo internetové priopienie. Funguje na Androide 9+ na vybraných zariadeniach a v určitých krajinách pre vekovo oprávnených používateľov.

Obsah: Smart Finder, predinštalovaná batéria CR-2032, otvárač kolikov, šnúrka, manuál

### Prehľad (obrázok A)

- 1. Otvor na pripojenie kľúčenky / 2. Funkčné tlačidlo /
- 3. Otvor pre reproduktor a otvor pre kolik

# Začíname

### DÔLEŽITÉ: Skontrolujte, či je na vašom zariadení zapnuté Bluetooth a či ste pripojení k internetu!

- Prejdite do Obchodu Google Play a vyhľadajte "Nájdi moje zariadenie Google". Vlastné jazykové verzie sú dostupné pre mnoho rôznych krajín.
- 2. Nainštalujte aplikáciu alebo klepnite na "Aktualizovat".
- Klepnite na "Otvorit" alebo klepnite na ikonu aplikácie Nájdi moje zariadenie na svojom zariadení.
- Prihláste sa na stránku Nájdi moje zariadenie Google pomocou svojho účtu Google.
- Prečitajte si a prijmite podmienky a klepnite na "Pokračovat".
- Odstráňte fóliu batérie zo zariadenia Smart Finder tak, že ju vytiahnete, čím pripojite batériu.
- Jedným stlačením funkčného tlačidla zapnite Smart Finder. Budete počuť zazvonenie.

- 8. Umiestnite Smart Finder vedľa svojho zariadenia.
- Počkajte, kým sa na vašom zariadeni zobrazi kontextové okno FnR 6ATAG61, a dokončite nastavenie podľa pokynov na obrazovke.
- Po nastavení môžete svoj Smart Finder nájsť v aplikácii Nájdi moje zariadenie Google.

Ak sa kontextové okno v kroku 9 nezobrazí, skúste nasledovné: Uistite sa, že ste pripojený na internet Zapnite Bluetooth : "Nastavenia" > " Pripojenia" >

"Bluetooth" ZAPNUTE

Zapnite polohu: "Nastavenia" > "Poloha" > "Poloha" ZAPNUTÉ ZAPNITEskenovanie blizkych zariadeni "Nastavenia" > "Google" > "Zariadenia" > Vyhfadávanie blizkych zariadeni" ZAP

Ak Smart Finder nie je pridaný do aplikácie Nájdí moje zariadenie Google do 10 minút po jej zapruti, automaticky sa znova vypne. Ak k tomu dôjde, zopakujte kroky 7 až 10.

### Zmena názvu a piktogramu

- Otvorte aplikáciu Nájdi moje zariadenie Google a klepnite na svoj Smart Finder.
- Klepnutím na ikonu ozubeného kolieska získate prístup k nastaveniam.
- Klepnutím na ikonu ceruzky zmenite názov Smart Finder a.
- Klepnutím na trojuholník zmeníte piktogram kategórie.
   Zvolený piktogram bude ten, ktorý sa zobrazí na mape.

### Vyhľadajte svoj Smart Finder, keď je nablizku

- Otvorte aplikáciu Nájdi moje zariadenie Google a klepnite na svoj Smart Finder.
- Klepnutim na "Prehrať zvuk" Smart Finder pipne.
- Klepnutím na "Zastaviť zvuk" zastavite pípanie.

 Ak je Smart Finder vo vašej blizkosti do 10 metrov, môžete ziskať tvar, ktorý sa vyplni, keď sa približite k Smart Finderu: Klepnite na "Nájsť v okoli". Aktualizácia môže trvať niekoľko sekúnd.

### Vyhľadajte svoj Smart Finder na mape

- Otvorte aplikáciu Nájdi moje zariadenie Google a klepnite na svoj Smart Finder.
- Polohu svojho Šmart Findera môžete vidieť na mape. Priblížením alebo oddialením získate ďalšie podrobnosti.
- Ak sa váš Smart Finder nenachádza vo vašej blizkosti, nájdíte k nemu cestu klepnutím na položku Získať trasu.
- Polomer zobrazený okolo špendlika polohy je ukazovateľom presnosti polohy.
- Ak sa aktuálna poloha vášho Šmart Findera nedá nájsť, môžete nájsť jeho poslednú známu polohu, ak je k dispozícii.

### Označte svoj Smart Finder ako stratený

- Otvorte aplikáciu Nájdi moje zariadenie Google a klepnite na svoj Smart Finder.
- Ak váš Smart Finder nie je vo vašej blizkosti, klepnite na "Označiť ako stratené".
- Vyplňte svoje kontaktné údaje. Môžete zadať správu, ktorá sa bude zdieľať s osobou, ktorá nájde vaše zariadenie.
- Klepnite na "Označiť ako stratené"

### Ochrana osobných údajov a zabezpečenie

Vaše údaje o polohe sú šifrované end-to-end, čo

zmamená, že ich Google nikky nemčže zobraziť ani k nim pristupovat. Len vy měžet viděr, kdo bil a momeniálne sů vale zariadenia. Aplikáci Nikjil moje zariadenie od Google nepozitva na neršelek vale sludje, Informáce, Ktoré o sebe a svojich zariadeniach zdielate, notskujú doverní. Funkka tilký moje zariadenia je vytvorení tak, aby zabrinih nechonejí, su dovanu, Ak vstě letični s zariadenie, dostatele upozorenie. Prveršte si zariadenia zariadenie na mapo, zavodite, aby ste ho našis podľa zvoku, alebo záklet došliku pomo.

#### Obnovte svoj Smart Finder

Odstráňte Smart Finderz aplikácie Nájdi moje zariadenie Google:

- Ötvorte Nájdi moje zariadenie Google a klepnite na svoj Smart Finder.
- Klepnutím na ikonu ozubeného kolieska získate prístup k nastaveniam.
- Klepnite na "Odstrániť zariadenie" a postupujte podľa pokynov na obrazovke.

Okonote svoj Smart Finder: Po odstatened Smart Finder z oplikačni Najki moje znatovnice Gogle statuća Smart Finder i statkačni tačido styrikrit rjetiko a potom ho podržite piatykriti, kjim nebudete počuž zvonenie. Smart Finder je teraz resetovanij a pripavenij na splatvanira osnjim iždom Gogle Zapatle svoj Smart Finder, podržite lunkšni talicilos apoti tri selsandy. Budete počuž dve piputuja, ktoré indikuji, že viši Smart Finder je zapotu Jiv.

### Výmena batérie

1. Otvorte Smart Finder zatlačením otvárača kolíkov

do otvoru na kolik. Zdvihnite hornú časť Smart Findera nahor.

- 2. Vyberte starú batériu.
- Vložte novú batériu CR2032 do držiaka kladnou stranou (symbol +) nahor.
- Umiestnite hornú časť Smart Findera späť na spodnú časť.
- Stlačte hornú a spodnú časť, aby ste sa uistili, že je Smart Finder správne zatvorený.

VAROVARE Ydy prenn dodZinanje vietky pobym a pozornemi. Neytranije pobsetni stelika i Nopolažnjeh ali naslažaje v nakoran, stikal na bako nakoran doda i naslažni poslava i poslava i poslava an nezaplatje. POZOF: Tento vjotoko dstahaje gombiovi bakiris, nativni najedni, staka i nerodanja na poslavlov bakiris, nativni najedni poslava i poslava prihradka na bakiri nedi bappoten zavrići, prestinje alistiru sudvovjem i mod bahu djožat o dt. K sa prihradka na bakiri nedi bappoten zavrići, prestinje a del. Ka i negita, ba bakiri modi bi tjr prihradka dolati a del. A si negita, ba bakiri nedi bappoten zavrići, prestinje a del. Na i negita, ba bakiri ne dola bappoten zavrići, prestinje a del. Na i negita, ba bakiri ne dola bappoten zavrići, prestinje a del. Na i negita bakiri potenici.

# LEGAL & COMPLIANCE INFORMATION

### **EN - General information**

Product: Fresh 'n Rebel Smart Finder, Model Number: 6ATAG61 v1 001 Manufacturer: Sitecom Europe B.V., Linatebaan 101, 3045 AH Rotterdam, The Netherlands www.freshnrebel.com

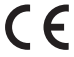

### **Conformity information**

Hereby, Steisone Faurose B.V. doctares that this radio equipment product is in compliance with Directive 2014/SE 10 (FED, 2011) FSE 11 (HeVS) and other applicable the Regulations. The full text of the EU declaration of conformity is available at the following internet address: http://www.testmotie-locanebodc.eXfA061 Operating requency band: 24020 AMS Maximum radio-frequency power transmitted - 1.32 eBin / 0.74 mW

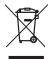

### Disposal of the device

The crossed out wheele bin symbol means that this product shall not be disposed of with normal household waste. Electronic and Electrical Equipment not included in the selective sorting process are potentially dangerous for the environment and human health due to the presence of hazardous substances. Please dispose of responsibly at an approved waste or recycling facility.

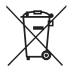

### **Disposal of batteries**

This product contains a replaceable, single-use battery. Used batteries should not be disposed of in household or commercial waste. It is required by law to dispose of batteries at a battery collection point provide by local authorities or retail stores. This obligation has been put in place to minimize the impact on the environmet. Only dispose of batteries with the put and place to minimize points of partially discharged batteries with tape to prevent short circuits. Contact local authorities for information on the correct disposal of used batteries.

### **DE - Allgemeine Informationen**

Produkt: Fresh 'n Rebel Smart Finder, Modellhummer: 6ATAG61 v1 001, Hersteller: Sitecom Europe B.V., Linatebaan 101, 3045 AH Rotterdam, Niederlande www.freshnrebel.com

Konformilätsinformation Hiermit erklärt Stecon Europe B.V., dass diesen Funkgerläteprodukt mit der Richtlinie auwendbaren EU-Richtlinien übereinstimmt. Der vollständige Text der EU-Konformitälserklären ja tunter der folgenden Internetadresse verfügbart.

https://www.freshnrebel.com/cedoc/6ATAG61 Betriebsfrequenzbereich: 2402 to 2480 MHz, Maximale übertragene Hochfrequenzleistung: -1.32 dBm / 0.74 mW

Entorgang des Geräts Das nohenstehende Symbol einer durchgestrichnem der Hildern zur Briter ung ist, auch auf dess Gerät der Richtlinie 2012/19/EU unterliegt, Diese Richtlinie beragt, dass Sie dieses Garät am Ende seiner Natzangzeit richt mit dem nomalien kunstahmull entorgene dürfen, sondern in speziel eingerichteten Sammelstellen, Wertsteffmöhen oder Entorgungsbehrieben abgehen müssen. Diese Entorgung alt für Sie kostenfrei. Schonen Sie die Umweit und entorgen Sie fahrprecht.

Beim Kauf eines Neugerätes haben Sie das Recht, das entsprechende Altgerät an Ihren Händler zurückzugeben. Händler von Elektro- und Elektronikgeräten mit einer Verkaufsfläche von mindestens 400 gm sowie Lebensmittelhändler mit einer Verkaufsliche von mindesten 800 om, die reginalis Die Erkör- une Erkörnolikernite verkaufen, und außerdem verpflichtet, Altgeräte unentgelicht zurückzunehmen, auch oher dasse in Neugerät gekauft wird, wonn die Altgeräte in keiner Abmessung größer sind als 25 cm. Cient Name bieter liben Rückandemaßichkeiten direkt in den Filalen und Märkten an. Informieren Sie sich auch bei Ihrem Händer über die Rückandemaßichkeiten vor Cht.

Sofen in PrAlgeriä personehospagne Daten enthält, sind Sis nebst für Gren rut Lockung verantworthich, howr Sie es zurückpehen. Sofen dies ohne Zentstrung des Algeritätes möglich ist, enterhenne Sie da alten Batterin oder Akkus sote Lampen bewor Sie das Allspeit zur Erbstragmag zurückgeben und Hörnen Sie sie eine sapartent Sammlung zur Sie fielt eingebauten Akkus ist bei der Entsorgung daruch Intravensen, dass da Greit einen Akkus enfähl zureiten Köjscheider zur Entsorgung des ausgedienten Produkts ertahren Sie bei Ihrer Gemeinde-oder Studtwernatung.

Batterienstregning Dieses Produkt erhält eine austauchbere Enverphalterie. Gehrunden Batterien dirchen nicht im Haus- oder Gewerbemüll entorgel wurden. Es ist gesetzlich vorgeschreben, Batterien bei einer Batteriensammistelle zu entsorgen, die von den fritchen Befürden oder dem Einzehandel eingerichtet wurde. Dies Verpflichtung wurde einepführt, um die Auswirkungen auf die Umwett zu minnieren. Entorge die Batterien nur, wenn sinstlandig entdachen sin überde die Pete telentadener Batterien mit Klebeband ab, um Kurzschlüsse zu vermeiden. Informiere dich bei den örtlichen Behörden über die richtige Entsorgung gebrauchter Batterien.

### BG - Основна информация

Продукт: Fresh 'n Rebel Smart Finder, Номер на модела: 64TA661 v1 001, Производител: Sitecom Europe B.V., Linatebaan 101, 3045 АН Ротердам, Холандия www.freshnrebel.com

### Информация за съответствие С настоящото

Sitecom Europe B.V. декларира, че този продукт за радно оборудаване в съответствие с Директива 2014/35 EU (FBC), 2011/65 EU (BRKS) в всички други приложими разпоредби на ЕС. Пълният текст на ЕС дикларацията за съответствие е достъпен на следния интернет адрес:

https://www.freshnrebel.com/cedoc/6ATAG61 Работна честотна лекта: 2402 до 2480 MHz, Максимална предавана радиочестотна мощност: -1.32 dBm / 0.74 mW

Ихазъряже на уреда Сикопът със зачеркият кош за боклуто сизнача, че то лип ордит, че трабва да се ихазърят с обикновенита битови отпадъци. Електронното и електрическото обордавия, колето не в ключено в процеса на селективно сортарана, е потенциално опасно за околита сореда и оченскито здраве подан иланическа опасни вещества. Моля, казърляте отговорно в одобрено съоръжение за отпадъци иля рецистиране. Казандание на боторинт Тосл породут съдържа соненная ботрона на серакорстати устариба. Казандания на селакания на боторите на со казандания порие за соберение в боторите на со казандания порие за соберение в боторите, костурен от честите власти или нагаления за продалба на добос та честите власти или нагаления за продалба на добос та честите власти или нагаления добоства на добост за порасти на частите порие добоства на добост от честите са косторато разредания. Пократи прадоторатите зако селако саранение до селакта, за да прадоторатите зако селакото са косторато разредания. Пократи коспозота на частите на сосържение добоства се местото косторато на сторина составление на составление на костората на сторите порасно са косторане на костората на стори на составление на костората на стори на составание на составления на костората на стори на составание на составления на костората на стори на составления на костората на стори на сторите на составления на костората на стори на составание на составание на составание на костората на стори на составание на составание на составание на составание на составание на составание на костората на сторите на составание на составание на сост

### CZ - Obecné informace

Produkt: Fresh 'n Rebel Smart Finder, Ĉislo modelu: 6ATAG61 v1 001, Výrobce: Sifecom Europe B.V., Linatebaan 101, 3045 AH Rotterdam, Nizozemi www.freshnrebel.com

Informace o shodé Spolehont Sitecom Europe R V, timo prohladye, à tot indiver aziraen ji ve shodé sa semêrnici 2014/35 EU (RED), 2011/65 EU (ReNES) a viene dialisim prákalymi naříšenimi EU. Opien zolni prohlášené EU o shodé je k dispozici na následujíci internetové adress. https://www.freesnrebei.com/sedoc/GATAG61 Provozni frekvenčný jasm. 2402 to 2460 MHz, Maximálin Profesšný vykodnetkovenči výkon. 7.3 z děm / 0.7 M mW Likvidace zařízení Symbol přeškrhutě nádoby na odpad zmanená, že tento výrobek nesmí til kistvávna nojskécně s bážným domovním odpadam. Elektronická a elektrická zařízení, která nejsou zahruta do procesu selektrin bříšění, jsou kvůlí prů životní prostředí a lidské zdrazí. Odneste je do schváleného zařízení pro nakládiní s odpady nebe revjskáci.

Lievidase batterii Tento produkt otaatuje vymichitkono batterii na jodo pouzii. Tovitali bataine by penniki by vyhazovalny do komuzilino teolo komerchilto odgadu. Je za ziskona povimel kukovata batteri ve u batelimen misisti po batterie u cahenim mistatio di sky neto nakochodosimi prodegama. Tako povimont byla zavedna sa cielm mismizavat dogadi artizue i u cahenim mistatio di sky neto makochodosimi prodegama. Tako povimont byla zavedna sa cielm mismizavat dogadi artizue i povisiti politika Batterii likovidati pouze tehyb, jeno-ji zakou, pułki. Pily častechovybich batteri zakoli polici policio, puku Informace o prateni Bivotazi pozižejich batterii viam sděli misteri obecni úřat nebo bolmý dvir.

### ES - Información general

Producto: Fresh 'n Rebel Smart Finder, Número de modelo: 64TA661 v1 001, Fabricante: Stlecom Europe B.V., Linatebaan 101, 3045 AH Rotterdam, Países Bajos www.freshnrebel.com

Información de conformidad Por la presente, Sitecom Europe B.V. declara que este producto de equipo de radio cumple con la Ornertiva 2014/320 (ERD), 2011/65 UE (RMS) y Utoda las demás regulaciones de la UE aplicables. El texto completo de la declaración UE de conformidad está disponible en la siguiente dirección de Internet: https://www.freshnrebel.com/cedoc/6ATAG61 Banda de frecuencia de funcionamiento: 2402 to 2480 MHz, Potencia máxima de radiofrecuencia transmitida: -1.32 dBm / 0.74 mW

Eliminación del dispositivo El simbolo del contendor de basar tachado signifa cajue este producto no dele eliminarse con los reaidous domésticos normales. Los aparatos electrónicos y eléctricos no incluidos en el proceso de calificación esetectránicos son potenciamente peligrosos para el medio ambiente y la saldo humana delibol as la presencia de sustancias peligrosas. Por favor, descichetos de forma responsable en una instalación de residous o de reciclaya autorzada.

Eliminación de baterías Este producto contiene una batería remplicable de una domisitica o comercial. La legresida no obten transe a la basira domisitica o comercial. La legresida se obten trans baterías en un punto fercidención de baterías proporcionado por las autoritades locales o tentes aministras. Esta objección a la establecido para ministrar el regado son el motio ambiento. Sono describa las baterías cuando estin completamente descripadas concisiones, comencianos. Comuniques con las autoríades los describas de tentes construintos. Comuniques con las autoríades los describas de tentes de tentes construintos. Comos descripadas con cintos de tentes de tentes construintos. Comuniques con las autoríades los abaterías antes destes construintos.

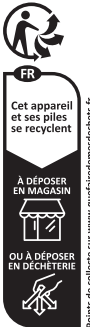

### FR - Informations générales

Produit : Fresh 'n Rebel Smart Finder, Numéro de modèle : 6ATAG61 v1 001, Fabricant : Sitecom Europe 8.V., Linatebaan 101, 3045 AH Rotterdam, Pays-Bas www.freshnrebel.com

Informations sur la conformité Par la prisente, Sitoco Turce R.V. déclare que cet équipement ratio est conforme à la directive de la directive de la directive de la directive de la directive de la directive de la directive de conformité UE est disposible à l'adresse applicables. Le tate intégral de la déclaration de conformité UE est disposible à l'adresse de conformité UE est disposible à l'adresse de fonccionement : 24/2012 b 24/30 Minte, Puissance radiotriegance maximale transmise : -1.28 dis N / 0.74 mW

Élimination de l'appareille Le symbole de la possibile barrie signifie que ce produit ne peut pas être éliminé avec les déchets ménagers usuels. Les équipements électroniques et discritiques non compris dans le processus de tri sélectif sont potentiellement d'angereux pour l'environmement et la santé humaine en raison de la présence de substances dangereuses. dans des centres approuvés de traitement ou recyclage des déchets.

Élimination des piles Ce produit contient une pile remplacable à usage unique. Les niles usanées ne doivent nas être ietées avec les déchets ménagers ou commerciaux. Il est requis par la loi de ieter les piles dans un point de collecte de piles fourni par les autorités locales ou les magasins de détail. Cette obligation a été mise en place pour minimiser l'impact sur l'environnement Ne jetez les piles que lorsqu'elles sont complètement décharpées. Couvrez les pôles des niles nartiellement décharnées avec du ruban adhésif pour éviter les courts-circuits. Contactez les autorités locales pour obtenir des informations sur l'élimination correcte des piles usagées.

### GR - Γενικές πληροφορίες

Προϊόν: Fresh 'n Rebel Smart Finder, αριθμός μοντέλου: 64/λ6/51 v1 001, Κατασκευαστής: Sitecom Europe B.V., Linatebaan 101, 3045 AH Rotterdam, 0λλανδία www.freshnrebel.com

**Πληροφορίες συμμόρφωσης** Δια του παρόντος, η Sitecom Europe B.V. δηλώνει ότι αυτό το προϊόν ραδιοεξοπλιομού συμμορφώνεται με την Οδητία 2014/53 ΕΕ (RED), 2011/65 ΕΕ (RAHS) και όλους τους όλλους υτχόντες κανουφοίος της ΕΕ. Το πλήρας κείμινο της όήλωσης συμμόρφωσης ΕΕ διατιθέται στην ακόλουθη διεύθυνση Διαδικτύου:

https://www.freshnrebel.com/cedoc/6ATAG61 Ζώνη συχνοτήτων λειτουργίας: 2402 έως 2480 MHz, Μέγιστη ισχός ραδιοσυχνοτήτων που εκπέμπεται: -1.32 dBm / 0.74 mW

Απόρρηση τος συσκευής Το οιξυβοίοι του διογραμινου κάδος απορομέτιται με τα συνήθη σκαικά απορρίματα. Υια απορρίπεται με τα συνήθη σκαικά απορρίματα. Ηλακτροικός και ήλακτροίοιρικάς έξοπλαρός που δίες ποιχολοβόνεται στο βιοδιασία επιλετικού σκοιζό (διολογής είναι διοσμαλά επικόθενους για το περιβάλλον και την ανθρώτινη συγάι λόγοι της πορισσός επικίδουναι συσιώς. Απορρίη του με υπετιθούσεις επικόθενου σκοιώς. Απορρίηση του με υπετιθούσεις επικόθενου σκοιώς. Απορρίηση του με στασκάλλαυς:

Απόρεφαι μπιπτριών Από το ποιδίν περίξει μια συτκατοτοίομη μποτριών μες αξικός. Ο χροιουποιομικός μποτορίες όσκ πρέπει να απορρίτητανται στα οικοικά ή αυμορικά απορομματικο. Ματαπτίλαι από τάνανόρι αποβορίας των μποτρομία σε ομορία οικλιθης μποποριών που παρέχεται από τις τουποίς αχρίς ή και αποτρίχεται λαινούς. Απή ή υπαρχώσει ή μει τίδια τις φόρομος ή μαι την ελαριστε μοιοριάς το όριο όταν σύτοι πλαβοματικο αποφορισμέτας το μαληρία το ματοριά αρώ στα το τουποιομούς αποφορισμένης το προφορίας το αρώγετα δραγματικός αποφορισμένης την αποτρίας το του πορίος των μεριορίας αποφορισμένως τη αποτρία με ταινός μαι να απόρίεςται δραγματικόμπαι. Επικατινουρία το του προφοριατικός το με το ποδικό απόρίεςται δραγματικόμπαι. Επικατινουρία το το πορίος το πορίος το το το πορίος το προφορισμένησης το μετικοιτός με το το πορίος το προφοριατικός το μετικού προφοριατικός το το το πορίος πορίος πορισμού που παιτηρία το μαιτορίας το πορισμότης το προφοριατικός το πορίος πορισμότης το προφοριατικός το μετικοποιο το πορίος ποριός πορισμότης το προφοριατικός το πορισμότης το προφοριατικός το πορισμότης το προφοριατικός το πορισμότης το προφοριατός το το πορισμότης το προφοριατικός το πορισμότης το προφοριατικός το πορισμότης το προφοριατης το το πορισμάτης το προφοριατής το το πορισμάτης το προφοριατης το το πορισμότης το προφοριατής το το πορισμότης το προφοριατής το πορισμότης το προφοριατής το πορισμότης το προφοριατής το πορισμότης το προφοριατής το πορισμότης το προφοριατής το πορισμότης το πορισμότης το πορισμότης το πορισμότης το πορισμότης το πορισματής το πορισμότης το πορισμότης το πορισμότης το πορισμότης το πορισμότης το πορισμότης το πορισμότης το πορισμότης το πορισμότης το πορισμότης το πορισμότης το πορισμότης το πορισμότης το πορισμότης το πορισμότης το πορισμότης το πορισμότης το πορισμότης το πορισμότης το πορισμότης το πορισμότης πορισμοτης το πορισμότης το πορισμότης το πορισματό το πορισμότης πορισμότης το πορισμότης το πορισμότης το πορισμου το πορισματό το πορισμου πορισμο το πορισμοτης το πορισμού το πορισ αρχές για πληροφορίες σχετικά με τη σωστή απόρριψη των χρησιμοποιημένων μπαταριών.

### HR - Opće informacije

Proizvod: Fresh 'n Rebel Smart Finder, broj modela: 6ATAG61 v1 001, Proizvođač: Sitecom Europe B.V., Linatebaan 101, 3045 AH Rotterdam, Nizozemska www.freshnrebel.com

Informacije s ukladnosti Orum Sitecom Europe R. v. (zjurljuje da je ovaj porizov dra dajke ozmene suklada s Direktivno 2014/35 EU (RED). 2011/85 EU (ReVR) i svim ostalim primjenjivim EU propisima. Poleposi teksta EU igano sukladnosti dostupan je na sijotečoj internet adresi: https://www.fekternetek.com/secket/AE/GE1 Radri fretkvancijski pojas: 2402 do 2480 MHz, maskimalna radofretskvencijska naga prijenosa: - 22. dem / 0.2 mW

Zbriajavanje uređaja Simbol prekrižene kante za smeće znači da se ovaj protvadne ne smije odlagati u usbičajenim kućanim obpadom. Elektronička i električna oprema koja nije uključena u proces selektrimog razvrstavanja potencijalno je opasna za okolisi jadravlje judi zbog prisubnosti opasnih travi. Nolimo vas da ga odgovorno odložite u odobrenom postrojenju za odlaganje obpada ili reclikaču.

Odlaganje baterija Ovaj proizvod sadrži izmjenjivu bateriju za jednokratnu upotrebu. Iskorištene baterije ne smiju se odlagati u kućni ili komercijalni otpad. Prema zakonu, baterije se moraju odlagati na sabimom mjestu koje osiguravaju lokalne vlasti ili maloprodajne trgovine. Ova je obveza uvedena kako bi se smanjio uljecaj na okoliš. Baterije odlaži samo kada su optuno ispražnjene. Zalijeje jouvo djelomično ispražnjenih baterija trakom kako bi spriječiola kratike spojeve. Obrati se lokalnim vlastima za informacije o ispravnom odlaganju iskorištenih baterija.

### IT - Informazioni generali

Prodotto: Fresh 'n Rebel Smart Finder, Numero di modello: 64TA661 v1 001, Produttore: Sitecom Europe B.V., Linatebaan 101, 3045 AH Rotterdam, Paesi Bassi www.freshnrebel.com

### Informazioni generali sulla conformità del prodotto

Con la presente, Sitecon Europe B.V. dichiara che la presente apparecchiatra ande è conforme alla direttiva 2014/32UE (RED), 201165 UE (RioHS) e a tutte la aftre regolamentazioni E exploriabili. L'integrattà della dichiarazione di conformità UE è disponibili su https://www.freesmheeb.com/edoc/GATAG61 Banda di freguenza operativa: 2402 to 2480 MHz, Massima potenza a radiofreguenza trasmessa: - 132 dBm / 0.74 mW

Smaltimento del dispositivo II simbolo del cassonetto barrato irportato sul'apparencialmar niciota che questo prodotto non deve essere smalito con i normali rifiuti domestici. I dispositivi elettronici ed diettinici non inclusi in un processo di riciclo sono potenzialmente periodosi per l'ambiente e la salte umana a causa della presenza di sostanze periodose. Si prega di smaltre l'apparecchiatrui in modo responsabile presso centi idonei di raccotta differenziata o di consegunda al rivenditore segundo um delle segueri molditta: en el caso di agmancchitatre di picotostare dimensioni (dimensioni estema inferiori a 25 cm), consegna gratuta astro abbigo di acquatto in engozi con superrico di vendita di agpancchitatre di etticicie ed dettoniche superrico in functore tale modalità è faccitatria. e nel caso di apparecchitatre di dimensioni estema superiori a 25 cm, consegna gratuta al rivenditore al'atto dell'acquisto di un prodotte equivalente incolatali "una contro uno").

Smalthemet sele hatterie il product contine una tatteria manife con rindi dometto o provenente di antivita manife con rindi dometto o provenente di antivita estato di antivita della selezzaziana antivita autoria tonza della solo di antivita autoria tonzi o di angoni al dettaggio. Tate dellogi a tatto poto in esere y minimizzari il impata imbentata. La batteri devono essen smallto solo a completamente autoria tonzi o riccitto della della batteria autoria tonzi o riccitto della della batteria autoria tonzi o riccitto della della batteria autoria tonzi o riccitto della della batteria autoria tonzi o riccitto essenti andicano contattano della batteria una conte si della della della della della batteria autoria tonzi o riccitto anti della della della della batteria della batteria una conte alla della della

### NL - Algemene informatie

Product: Fresh 'n Rebel Smart Finder, Modelnummer: 64TA661 v1 001, Fabrikant: Sitecom Europe B.V., Linatebaan 101, 3045 AH Rotterdam, The Netherlands www.freshnrebel.com Informatie over conformitieit Bij dezen verklaart Sitecom Europe B.V. dat deze radioapparatuur voldoet aan EU-richtiijn 2014/S3 EU (RED), 2011/R5 EU (RoHS) en alle overige toepasselijke EU-richtijnen. De volledige tekst van de EU-conformiteits-verklaring is beschikbaar via het volgende internetadres: Hitsp://www.freshnrebel.com/cedoc/6ATAG61

Werkfrequentieband: 2402 to 2480 MHz, Maximale overgedragen radiofrequente stroom: -1.32 dBm / 0.74 mW

Afvorers van het apparaat Het symbol van de doorgekruiste vulkinscontaine breksend at dit grooder teile met het gewone huizvul mag worden wegegooid. Elektronische en elektrische apparatuur die neit is ogenomene in het selective arkatorteringsproces is potentiele gewaarlijk voro het milieu en de menssilige electometie vanwege de aanwecigheid van gewaarlijs stoffen. Veer deze op verantevoorde wijse at bij een erkend arhatverwenkinge. er encyclingederijf.

Verwijkering van batterijen Di product hevet en vervangbere batterij voor eenning parkul. Echavide katterijen mogen niet worden wegospood bij het hauhoudelijk of commercieel akul. Het in wettelijk verplicht um batterijen in tervenen bij een inzamégrut voor batterijen att wordt aangeboeln door de kalaa autoristens of ni winkult. Deve verplichtigt is sprevend on de impact op het mitteu bansmanismen. Bool batterijen atteen weg batterijen mit als on einschulten voor einformatie, ever de juste wervielening van gebruikte batterijen.

### PL - Informacje ogólne

Produkt: Fresh 'n Rebel Smart Finder, Numer modelu: 6ATAG61 v1 001, Producent: Sitecom Europe B.V., Linatebaan 101, 3045 AH Rotterdam, Holandia www.freshnrebel.com

Informacje o zgodności Silnecom Europe II.V. miejszym odwiadcza, że twa przyt radkow jest zgodny z Dyrskywa 2014/33 UE (RED). 2011/65 UE (RoHS) oraz innymi obovitajacjącym kreginami UE. Prelyw liski deklaracji zgodności UE jest dostępny pod adresem URL: https://www.fremnebi.com/ichdoci/64X1061 Pasmo częstotliwości roboczej: 2402 Us 2480 Mitz, Miskymania moch zamamiji radkowar. 232 dem / 0.74 mW

Utylizacja urzążeznia Symbol przikreślonego kolonego kontenera na odogać zmacza, zk lugo prawidka nie matawyrzuczk wraz z innymi odpadatni prosodorstwa domorego. Za względa na obecność niebzglęcznych udotancji, mieszanih ub części skladowych nrzążesnia skletyzmego sortowania są połnostanie za skletyzmego sortowania są połnostanie za policzene da isrodowskia i dorwa la dot. Produk nieże zasłytować w sposób odpowiedziany w zaskwierzanym zakatie włytacji odpadatie w ła regulary w zaskwierzanym zakatie włytacji odpadatie w ła regulary.

Utylizacja baterii Ten produkt zawiera wymienną baterię jednorazowego użytku. Zużrtych baterii nie należy wyrzucać do odpadów komunalnych ani komercyjnych. Zgodnie z prawem baterie należy utylizować w punktach zbiórki baterii, wyranczonych przez władze lokalne lub sklepy detaliczne. Obowiązek ten został wprowadzony w celu zmimalizowania skodlowski tych produktim sa drokowiski. Batteri należy wyrzucać tyko wtedy, gdy są caktowicie rodadowane. Bieguny częściowo rodadowanych bateri należy zakkie taśmą, aby zapóbie zwarciom. Wjęcej informacji na temat prowidlowej utylizacji zużytych bateri można uzyskać od lokalnego samorzątu.

### PT - Informação geral

Produto: Fresh 'n Rebel Smart Finder, Número de Modelo: 64TA661 v1 001, Fabricante: Sitecom Europe B.V., Linatebaan 101, 3045 AH Rotterdam, Países Baixos www.freshnrebel.com

Informação sobre a conformidade Pir ente meio, a Silcenci Europe Al Vedera que este produto de equipamento de rádio está em conformidade com a Directiva 2014/SU (ERC), 2014/SU (ERC), 60 Neto Completo da declaração da UE de conformidade stá disponivien e equipamentemporta da UE de conformidade stá disponivien e equipamente adrega do Internet. Histo://www.freshoredaci.com/c6ADG1 Filava de frequêncies de funcionamento: 4202 to 2480 Mikz, Pelava de frequêncies de funcionamento: 4202 to 2480 Mikz, Pelava de maistema de radiofreguência transmitida: - 132 dem / 024 mil

Eliminação do dispositivo 0 simbolo do contentor de lixo sobre rodas riscado significa que este produto não deve ser eliminado com os residuos domésticos. Os equipamentos eletrónicos e elétricos não incluídos no processo de separação seletiva são potencialmente perigosos para o ambiente e para a saúde humana devido à presença de substâncias perigosas. Por favor, elimine-o de forma responsável num centro de reciclagem de residuos aprovado.

Eliminação das piñas Este produto possu uma piña subtitivár de utilização incina. A piña suata não dovem ser eliminara spihar umo produ en esta de piñas funcciona pelma subtitivar o mana posto de recata de piñas funccional pelma subtitivar o impaño subero a utilización esta de piñas lo citada para minimara o impaño subero a utilización esta de como a opiña das piñas parcialmente descarregadas com fita adeiren para venter con-ciccuitos. Contentes a subtritadas locais para obter informações subera a eliminação correta de piñas suadas.

### RO - Informații generale

Produs: Fresh 'n Rebel Smart Finder, Numär model: 6ATAG61 v1 001, Producător: Sitecom Europe B.V., Linatebaan 101, 3045 AH Rotterdam, Țările de Jos www.freshnrebel.com

Informații de conformitate Prin prezenta, Stecom Europe B.V. declară că acest echipament radio este în conformitate cu Directiva 2014:2015 (ERDE), 2011/165 UE (BNHS) și u toate celelate reglementări UE apricabile. Textu întegral al declarație IUE conformitate este disponibil a următorea adresă de internet: https://www.freshorebel.com.iedoc.IRATABG1 Bandā frecvenţā de operare: 2402 - 2480 MHz Puterea maximā transmisā prin frecvenţā radio: -1.32 dBm / 0.74 mW

Eliminarea aparatulu Simbolu ou nog de gura incenzul și tiati indică faptu di acast produs nu trebus eliminat împrenuă cu deşuriți menajere suraie. Echopamentele Electrice și Electronice care nu sun incluse în sistemul di ocalecta selectivă a deşuriți pot fi potențial diantifare pentru mediu încoiprător și sindartea unani diantifă prenetire substanțelor perioriadase. Vă rugăm a le eliminați în mod responsabi le o unăte autorizată de occleare as un ciciare a deşuririlor.

Eliminarea batteriller Acet produce conjene o batterie iniciolabi, di suria chicolabi, Batterii cuttari un trebute annucite la gunuia mengie sau comercial. Este displativa ini piese, ai anucato la tateria di suria di subtato di substato di superiori di subtato di subnazzante di subnazzante di subnazzante di subnazzante di subnazzante di subnazzante di subnazzante di subnazzante di substato di substato di sub-

### SI - Splošne informacije

Izdelek: Fresh 'n Rebel Smart Finder, številka modela: 6ATAG61 v1 001, Proizvajalec: Sitecom Europe B.V., Linatebaan 101, 3045 AH Rotterdam, Nizozemska www.freshnrebel.com Podatki o skladnosti 5 km Silacom Europe 8.V. tiparija, da je ta toleki radijsko pomen v skladu 20 priestkom 2014/35 EU (RED), 2011/65 EU (ReKS), in semi drugni veljavnimi predpis EU, Coletho beselici bigive EU skladnosti je na vojo na naslednjem spletnem naslovu: https://www.frekmenbel.com/kadkoGKATAG61 Delovni frekvenčni pas od 2402 do 2480 MHz, najvelja oddana radotrisevenčan mod. - 1.32 dem / 0.74 mW

Odstrangievanje nagrave Simbol prečitanega smetnjaka s kolesi, pomeni, da tega izdelka ne smete odlagati i zobičajnimi gospodnjstjivim ogladk. Brektromska in električna oprema, k ni vključena v postopek selektrivnega sortiranja, je zanađi prisotnosti od postranito odgoverno v odobrenem obratu za ravnanje z odpadki al odratu za recisikanje.

Odstranjevanje bateriji Ta toteki vstobje zamerljivo baterijo za erkratno oprožni Rabijenih bateriji na mele dovrči mele obreči mele opogodnjeka ali postovne obpaška. Po zakonu morate baterije oddati na zbirnem metak, ki ga zagotavljo bikalne oblasti ali tripovini. Ta dovracena ji bila vzpostaljene, da se dm bolj zmanjška upira na dolje. Baterije zarztiha je, ko so popotoma trapazinen. Poko delo isprzavjenih baterije pokrijes trakom, da preportici k raške stile. Za informacije o previsem odganju naljenih baterij se osnim na lokalne oblasti.

### SK - Všeobecné informácie

Produkt: Fresh 'n Rebel Smart Finder, Číslo modelu: 64TA651 v1 001, Výrobca: Silecom Europe B.V., Linatebaan 101, 3045 AH Rotterdam, Holandsko www.freshnrebel.com

Informatice a chode Tjimts optochnost Stecom Europe 8.V. wyhistuje, he tento produkt ridiovlove zandennije v súdad so smernicou 2014/55 EU (REU 2011/65 EU (ReH5) a vletkými otatným prislujním predjamt EU (Pan Eramie EU vyhlasenia o zhode je k súspozici na tejto internetovej adresez vhode je k súspozici na tejto internetovej adresez Pracovní frekvenčnej pismc. 2402 to 2480 MHz, Maximálny prenášaný vypoktehevenčny vjikoc. 712 dEm / 0.74 mW

Lävvideta pristrogia Symbol prelikirtundie indology na odpad zamenia, ža testor sjörobok sa nasmie flivokovad ra bežným komunišným odpadom. Eviktronicki a elektrické artadénia, predstavajú z dôvodu prihomovati nebezpečných tilské potenciálne nebezpečentvo pre zlovotel proteknej a zlokale zdravin. Zlivividují cih zodpovedne cze schválené zariadenia na učežne iskole nerzikkůcia odpadu.

Likvidacia batterii Tento produkt obsahuje vymeniteliniu batteriu na jedno použitie. Použitė batterie bys an emaili vyhadzovať do komunalineho ani komerčného odpadu. Zo zikkona sa vyžaduje likvidácia batterii v zbernom mieste na batteriu, ktoré poskytujú miestne úrady alebo maloobchodné predajne. Tato povinnosť bola zavedená s cielkom minimalizovať vjbjv na životné prostredie. Batérie likvidujte len vtedy, keď sú úplne vybitě. Pôly čiastočne vybitych batérii prelepte páskou, aby ste predišil skratom. Informácie o správnej likvidácii použitých batérii získate od miestrych úradov.

| PACKAGING RECYCLING                                                          |                       |
|------------------------------------------------------------------------------|-----------------------|
| Covers                                                                       | Blister               |
| Paperboard                                                                   | Plastic               |
|                                                                              | PET                   |
| PAPER<br>COLLECTION                                                          | PLASTIC<br>COLLECTION |
| Raccolta differenziata dei rifiuti. Controlla le linee guida del tuo comune. |                       |
| Carte                                                                        | Blister               |
| Carta PAP 21                                                                 | Plastica PET 01       |
| Raccolta carta e carton                                                      | Raccolta plastica     |

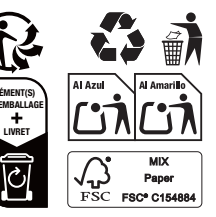

This product has been certified by Sitecom Europe B.V. to meet Google's compatibility standards. Google is not responsible for the operation of this product or its compliance with any applicable safety or other requirements. Google Is Works with Android Find My Device badge, Google, Android, Find My Device, and related marks are trademarks of Google LLC.

© 2025 Sitecom Europe B.V. The Fresh 'n Rebel word mark and logo are registered trademarks owned by Sitecom Europe B.V. The Bluetooth" word mark and logos are registered trademarks owned by Bluetooth SiG, Inc. and any use of such marks by Sitecom Europe B.V. is under license. EN The packaging materials have been selected for their environmental friendliness and are recyclable. Dispose of packaging materials which are no longer needed in accordance with applicable local regulations. / DE Die Verpackungsmaterialien wurden aufgrund ihrer Umwelttreundlichkeit ausgewählt und sind recvcelbar. Bitte entsorgen Sie nicht mehr benötigte Verpackungsmaterialien gemäss den nationalen und lokalen Gesetzen und Vorschriften. / BG Onakoes-чните материали са избрани заради тяхната екологичност и могат да се рециклират. Изхвърлете опаковъчните материали, когато вече не са необходими, в съответствие с приложимите местни разпоредби. / CZ Obalové materiály byly vybrány pro jejich šetrnost k životnímu prostředí a jsou recyklovatelné. Nepotřebné obalové materiály zlikvidujte v souladu s platnými místními predpisy. / ES Los materiales de embalaie han sido seleccionados por su respeto al medio ambiente y son reciclables. Deseche ins materiales de embalaie que va no necesite de acuerdo con las regulaciones locales anicables / FR Les matériaux d'embailage ont été sélectionnés pour leur respect de l'environnement et sont recyclables. Éliminer les matériaux d'emballage qui ne sont plus nécessaires conformément aux réglementations locales apolicables. / GR Τα υλικά ανακευραίας έχουν επιλεχεί για την φιλικότατα ποος το περιβάλλον και έχου ανακυκλώσεια. Αποροίατε το υλικά ανακευραίας που δεν χρειάζονται πλέον σύμφωνα με τους ισχύοντες τοπικούς κανοινσμούς. / HR Ambalažni materijali odabrani su zbog nihove ekološke prihvatlivosti i mogu se reciklirati. Odloži ambalažni materijal koji više nije potreban u skladu s važećim lokalnim propisima. / IT i nostri materiali di imballaggio sono riciclabili e selezionati in virtu della loro compatibilità ambientale. Smaltire i materiali di imballaggio in conformità con le normative locali vigenti. / NL De verpakkingsmaterialen zijn peselecteerd op hasis van hun milieuwiendelijkheid en zijn recyclehaar. Vernakkingsmateriaal dat niet meer podin is dient volgens toepasseliike plaatseliike voorschriften afgevoerd te worden. / PL Materiały opakowaniowe zostały wybrane ze wzpledu na ich przyjazność dla środowiska i nadają sie do recyklingu. Niepotrzebne już materiały opakowaniowe należy usuwać zpodnie z obowiazującymi lokalnymi przepisami. / PT Os nossos materiais de embalagem são recicláveis e selecionados em virtude da sua compatibilidade ambiental. Descarte os materiais de embalacem que já não sejam necessários de acordo com os regulamentos locais aplicáveis. / RO Materialele de ambalare au fost selectate pentru respectarea mediului și sunt reciclabile. Eliminați materialele de ambalaj care nu mai sunt necesare în conformitate cu reglementările locale aplicabile. / Si Embalažni materiali so bili izbrani zaradi niihove prijaznosti do okolia in jih je mogoče reciklirati. Embalažni material, ki ga ne potrebujete več, zavrzite v skladu z veliavnimi lokalnimi predpisi. / SK Obalové materiály boli vybrané pre ich šetropsť k životnému prostrediu a sú recyklovateľné. Nepotrebné obakové materiály zlikviduite v súlade s platnými miestnymi predpismi.

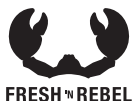

Keep in touch:

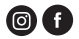

freshnrebel.com helpme@freshnrebel.com #freshnrebel

Made in China